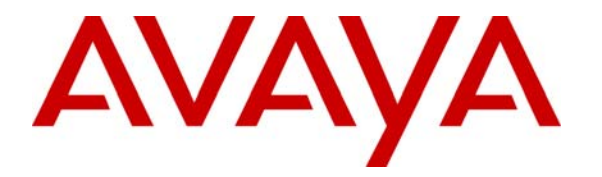

Avaya Solution & Interoperability Test Lab

# **Configuring the IP Trade Solution with Avaya SIP Enablement Services, Avaya Communication Manager and Avaya Modular Messaging - Issue 1.0**

### Abstract

These Application Notes describe the procedures for configuring IP Trade's IP-based trading floor solution to communicate with Avaya SIP Enablement Services, Avaya Communication Manager and Avaya Modular Messaging.

The IP Trade solution consists of a set of IP Trade turrets, a Turret Support Server (TSS), and a Turret Proxy to Open Line Dealing (TPO) server. The trading turrets, as well as the Open Line Dealing (OLD) extensions defined in the TPO server, register as SIP endpoints with Avaya SIP Enablement Services. This enables these devices to integrate with Avaya Communication Manager, Avaya SIP Enablement Services and, in the case of the turrets, Avaya Modular Messaging.

Information in these Application Notes has been obtained through DevConnect compliance testing and additional technical discussions. Testing was conducted via the DevConnect Program at the Avaya Solution and Interoperability Test Lab at the request of the Solutions Marketing Team.

### 1. Introduction

These Application Notes describe the procedures for configuring IP Trade's IP-based trading floor solution to communicate with Avaya SIP Enablement Services (SES), Avaya Communication Manager and Avaya Modular Messaging (MM). The IP Trade solution consists of the following components:

- **Turret Support Server (TSS)**: The TSS provides security extensions, end user profile management, hunt group capabilities, and bridges to middle-office applications.
- **IP Trade turret**: The IP Trade turret is SIP-based VoIP trading phone. Its call handling panel uses Avaya Communication Manager feature name extensions (FNE) and/or IP Trade Profile internal features to provide a variety of call features (e.g., Hold, Transfer, Conference, Call Park, Call Forward, Call Pickup, Call Dispatch, Barge-In, etc.).
- **Turret Proxy to Open Line Dealing (TPO) Server**: The TPO server serves as a proxy phone between a remote place extension and the local IP Trade end-users (turrets). When local IP Trade end-users dial the Open Line Dealing (OLD) extension of a remote place, all of the users are connected to that remote location via a single PSTN call from the OLD extension to the remote location, and are each able to speak publicly or privately to that remote location. In these Application Notes, the TPO server registers one SIP endpoint as an OLD extension with Avaya SIP Enablement Services. One Avaya IP extension was used for a simulated remote place.

# 2. Test Configuration

**Figure 1** illustrates the configuration used to verify these Application Notes. It consists of a pair of redundant Avaya SES Home and Edge servers, Avaya Communication Manager (on a pair of Avaya S8710 Servers in a High Reliability configuration), a two-cabinet Avaya SCC1 Media Gateway<sup>1</sup> (with DS1 facilities to a simulated PSTN where OLD extension calls are routed), Avaya MM servers, Avaya H.323 and SIP telephones, Avaya 6400 Series Digital Telephones, IP Trade Profile IK and Profile EK turrets, an IP Trade TSS server (on which also resides a TFTP server used for downloading configuration parameters to the turrets), and an IP Trade TPO server.

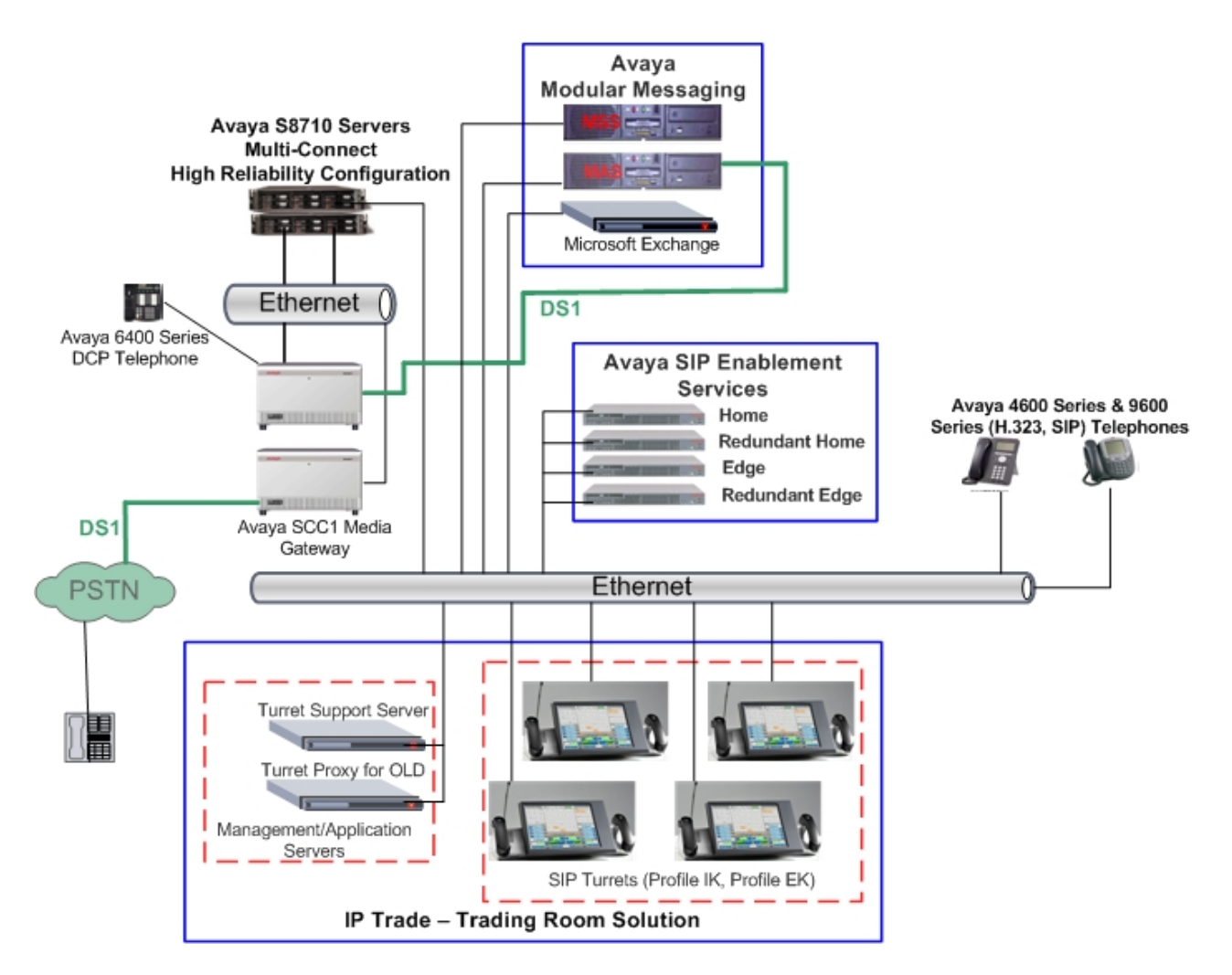

**Figure 1: Reference Configuration** 

<sup>&</sup>lt;sup>1</sup> The solution described in these Application Notes is also extensible to other Avaya Servers and Media Gateways.

# 3. Equipment and Software Validated

The following equipment and software/firmware were used for the reference configuration provided:

| Equipment                                  | Software/Firmware                 |  |  |
|--------------------------------------------|-----------------------------------|--|--|
| Avaya S8710 Servers (2)                    | Avaya Communication Manager 5.0   |  |  |
|                                            | (R015x.00.0.825.4)                |  |  |
| Avaya SCC1 Media Gateway:                  |                                   |  |  |
| • IPSI (TN2312BP)                          | HW12 FW065                        |  |  |
| • C-LAN (TN799DP)                          | HW01 FW024                        |  |  |
| • MedPro (TN2302AP)                        | HW20 FW116                        |  |  |
| • Digital Line (TN2224B)                   | 000003                            |  |  |
| • DS1 (TN464F)                             | 000020                            |  |  |
| Avaya S8500C Servers (4)                   | Avaya SIP Enablement Services 5.0 |  |  |
|                                            | (SES-5.0.0.0-825.31)              |  |  |
| Avaya Modular Messaging Servers:           | 3.1 (3.1-12.1)                    |  |  |
| Messaging Application Server (MAS)         |                                   |  |  |
| Message Storage Server (MSS)               |                                   |  |  |
| Avaya 9620 IP Telephones                   | 2.0 (SIP)                         |  |  |
| Avaya 4610SW IP Telephones                 | 2.8 (H.323)                       |  |  |
| Avaya 4620SW IP Telephones                 | 2.8 (H.323)                       |  |  |
| Avaya 6400 Series Digital Telephones       | -                                 |  |  |
| IP Trade components:                       |                                   |  |  |
| • Turret Support Server (TSS)              | V 1.7 Release 4996                |  |  |
| • Turret Proxy for Open Line Dealing (TPO) | V 1.7 Release 4996                |  |  |
| Profile IK Turret                          | V 1.7 Release 4996                |  |  |
| Profile EK Turret                          | V 1.7 Release 4996                |  |  |
| Microsoft Exchange (with Active Directory) | 5.2                               |  |  |

# 4. Configure Avaya Communication Manager

This section details the administration on Avaya Communication Manager to enable the IP Trade turrets to register as SIP endpoints and utilize certain Avaya Communication Manager features. The commands listed in the following sections were issued at the Avaya System Access Terminal (SAT).

This section assumes that a SIP network interface has been configured between Avaya Communication Manager and Avaya SES, although some of the steps shown are intended to verify that certain aspects of this configuration were completed adequately for this solution. This interface is a trunk group that handles all SIP signaling between Avaya SES (which interfaces with the IP Trade turrets and OLD extensions as a SIP proxy) and Avaya Communication Manager. For details concerning the establishment of this interface, please refer to [1]. For further information about Avaya Communication Manager features and their administration, please refer to [4] and [5].

| Step | Description                                                                                                    |                                                                                                    |
|------|----------------------------------------------------------------------------------------------------|----------------------------------------------------------------------------------------------------|
| 1.   | Enter <b>display system-parameters customer-options</b> to ver<br>capacity exists. On <b>Page 2</b> , under the <b>IP PORT CAPACIT</b><br><b>Maximum Administered SIP Trunks</b> is enough to support<br>and from all IP Trade turrets and OLD extensions. Any cal<br>will use one SIP trunk per SIP endpoint. If the capacity ind<br>an authorized Avaya support technician will need to install<br>license file.                                                                                                    | rify that sufficient SIP trunk<br><b>TES</b> section, verify that the<br>t the expected total traffic to<br>l involving a SIP endpoint<br>icated is deemed insufficient,<br>an appropriately enabled |
|      | display system-parameters customer-options<br>OPTIONAL FEATURES                                                                                                    | Page 2 of 11                                                                                                    |
|      | IP PORT CAPACITIES<br>Maximum Administered H.323 Trunks: 200<br>Maximum Concurrently Registered IP Stations: 200<br>Maximum Administered Remote Office Trunks: 800<br>Maximum Concurrently Registered Remote Office Stations: 124<br>Maximum Concurrently Registered IP eCons: 200<br>Max Concur Registered Unauthenticated H.323 Stations: 200<br>Maximum Video Capable Stations: 100<br>Maximum Video Capable Stations: 100<br>Maximum Administered Ad-hoc Video Conferencing Ports: 0<br>Maximum Number of DS1 Boards with Echo Cancellation: 122<br>Maximum TN2501 VAL Boards: 100<br>Maximum TN2602 Boards with 80 VoIP Channels: 122<br>Maximum TN2602 Boards with 320 VoIP Channels: 122<br>Maximum Number of Expanded Meet-me Conference Ports: 300 | USED<br>0 112<br>0 16<br>0 0<br>0 0<br>0 0<br>0 22<br>0 11<br>0 262<br>0 0<br>1<br>262<br>0 0<br>0<br>1<br>2<br>3 0<br>3 1<br>0 0<br>0<br>0<br>0<br>0<br>0<br>0<br>0<br>0<br>0<br>0<br>0<br>0<br>0   |
|      | (NOTE: You must logoff & login to effect the permis                                                                                                    | ssion changes.)                                                                                                    |

| Step | Description                                                                                                    |
|------|----------------------------------------------------------------------------------------------------|
| 2.   | Enter <b>change ip-network-region</b> <i>n</i> , where <i>n</i> is the IP network region where the Avaya SES server resides. In this example, region 1, the default region for the Avaya S8710 Server running Avaya Communication Manager, was used. Verify and/or take note of the following fields:                                                                                                    |
|      | <ul> <li>Intra-region IP-IP Direct Audio, Inter-region IP-IP Direct Audio: These fields should be set to yes to allow audio traffic to be sent directly between IP endpoints without using media resources in the Avaya Media Gateway (a feature known as "shuffling").</li> <li>Codec Set: The administration of the IP codec set specified here (see Step 3) determines the set of audio codecs to be used for calls within this IP network region. Since the Avaya S8710 Server and the Avaya SES server are in the same region in this example, all calls to and from any IP phone (H.323 or SIP) within the enterprise will use this IP codec set. If the Avaya S8710 Server and the Avaya S8710 Server and the Avaya SES server are placed in separate regions, then calls between IP Trade turrets and other IP telephones would be subject to the IP codec set specifications on Page 3 of the corresponding IP Network Region forms.</li> <li>Authoritative Domain: This value will be used when administering IP Trade turrets in Section 7.</li> </ul> |
|      | Luffets in Section 7.<br>change ip-network-region 1 Page 1 of 19<br>IP NETWORK REGION<br>Region: 1<br>Location: 1 Authoritative Domain: trade.com<br>Name: Lincroft<br>MEDIA PARAMETERS Intra-region IP-IP Direct Audio: yes<br>Codec Set: 1 Inter-region IP-IP Direct Audio: yes<br>UDP Port Min: 2048 IP Audio Hairpinning? y<br>UDP Port Max: 65535<br>DIFFSERV/TOS PARAMETERS RTCP Reporting Enabled? y<br>Call Control PHB Value: 46 RTCP MONITOR SERVER PARAMETERS<br>Audio PHB Value: 46 Use Default Server Parameters? y<br>Video PHB Value: 26<br>802.1P/Q PARAMETERS<br>Call Control 802.1p Priority: 6<br>Audio 802.1p Priority: 5 AUDIO RESOURCE RESERVATION PARAMETERS<br>H.323 IP ENDPOINTS RSVP Enabled? n<br>H.323 Link Bounce Recovery? y<br>Idle Traffic Interval (sec): 3483<br>Keep-Alive Count: 5                                                                                                    |

| Step | Description                                                                                                    |                                                                                                    |
|------|----------------------------------------------------------------------------------------------------|----------------------------------------------------------------------------------------------------|
| 3.   | Enter <b>change ip-codec-set</b> <i>n</i> (where <i>n</i> is the number <b>Step 2</b> ) to specify the audio codecs to be used for call turrets and OLD extensions via Avaya SES. (The def additional parameters associated with each audio code order of the codecs listed will determine the negotiative established. A prime consideration is whether voice of bandwidth utilization (e.g., the higher bandwidth used to better quality). The codecs supported by the IP Train addition, the <b>Media Encryption</b> preference must be solution does not support media encryption. | of the IP codec set referenced in<br>s routed to and from the IP Trade<br>Fault values can be retained for the<br>ec, e.g., Silence Suppression.) The<br>ng preference for each call<br>quality is more important than<br>I by the G.711 codecs corresponds<br>and SIP devices are listed below. |
|      | change ip-codec-set 1<br>IP Codec Set                                                                                                    | Page 1 of 2                                                                                                    |
|      | Codec Set: 1                                                                                                    |                                                                                                    |
|      | AudioSilenceFramesPacketCodecSuppressionPer PktSize(ms)1:G.711MUn2202:G.711An2203:G.729Bn2204:5:6:7:                                                                                                    |                                                                                                    |
|      | Media Encryption<br>1: <b>none</b><br>2:                                                                                                    |                                                                                                    |

| Step | Description                                                                                                    |
|------|----------------------------------------------------------------------------------------------------|
| 4.   | Enter <b>change signaling-group</b> <i>n</i> , where <i>n</i> is the number of the signaling group used by the SIP trunk group between Avaya Communication Manager and Avaya SES (see <b>Step 5</b> ). In this example, signaling group 10 was created. Verify that the <b>Direct IP-IP Audio Connections</b> field is set to <b>y</b> to enable shuffling between the near-end and far-end IP endpoints.                                       |
|      | change signaling-group 10 Page 1 of 1<br>SIGNALING GROUP<br>Group Number: 10 Group Type: sip<br>Transport Method: tls<br>IP Video? y Priority Video? n                                                                                                    |
|      | Near-end Node Name: C-LAN-B<br>Near-end Listen Port: 5061<br>Far-end Listen Port: 5061<br>Far-end Network Region: 1<br>Far-end Domain: trade.com<br>DTMF over IP: rtp-payload<br>Enable Layer 3 Test? n<br>Session Establishment Timer(min): 120                                                                                                    |
| 5.   | Enter <b>change trunk-group</b> <i>n</i> , where <i>n</i> is the number of the SIP trunk group between<br>Avaya Communication Manager and Avaya SES. In this example, trunk group 11 was<br>used. On <b>Page 1</b> , verify that the <b>Number of Members</b> field is appropriate to support the<br>anticipated traffic involving the turrets, but not exceeding the maximum number of<br>available SIP trunks as indicated in <b>Step 1</b> . |
|      | change trunk-group 11     Page 1 of 21       Group Number: 11     Group Type: sip     CDR Reports: y       Group Name: TF-SES-HOME     COR: 1     TN: 1     TAC: 111       Direction: two-way     Outgoing Display? n     Dial Access? n     Night Service:       Queue Length: 0     Service Type: tie     Auth Code? n                                                                                                    |

| Step | Description                                                                                                    |
|------|----------------------------------------------------------------------------------------------------|
| 6.   | All SIP stations (including the IP Trade turrets and SIP extensions used by the TPO server) are configured as OPS stations in Avaya Communication Manager.                                                                                                    |
|      | Enter <b>display system-parameters customer-options</b> and examine <b>Page 1</b> to confirm that the license file has allocated enough OPS extensions ( <b>Maximum Off-PBX Telephones – OPS</b> ) to support all SIP endpoints. If not, an authorized Avaya support technician will need to install an appropriately enabled license file. |
|      | display system-parameters customer-options Page 1 of 11<br>OPTIONAL FEATURES                                                                                                    |
|      | G3 Version: V15Software Package: StandardLocation: 1RFA System ID (SID): 1Platform: 6RFA Module ID (MID): 1                                                                                                    |
|      | USED<br>Platform Maximum Ports: 44000 1808<br>Maximum Stations: 36000 1171<br>Maximum XMOBILE Stations: 400 0<br>Maximum Off-PBX Telephones - C500: 400 13<br>Maximum Off-PBX Telephones - OPS: 400 101<br>Maximum Off-PBX Telephones - PBFMC: 0 0<br>Maximum Off-PBX Telephones - PVFMC: 0 0<br>Maximum Off-PBX Telephones - SCCAN: 400 0  |
|      | (NOTE: You must logoff & login to effect the permission changes.)                                                                                                    |

| Step                                                                                                    |                                                                                                    | Description                                                                                                    |                                        |  |
|----------------------------------------------------------------------------------------------------|----------------------------------------------------------------------------------------------------|----------------------------------------------------------------------------------------------------|----------------------------------------|--|
| 7.                                                                                                    | Enter <b>add station</b> <i>x</i> (where <i>x</i> is an a station extension for a SIP endpoint.                                                                                                    | vailable valid extension in the of Enter the following values on                                                                                                    | dial plan) to create a <b>Page 1</b> : |  |
|                                                                                                    | <ul> <li>Type: Set to a type that will accommodate the number of call appearances desired for this endpoint (in this example, 6416D+).</li> <li>Port: Enter X. This indicates that the station is Administered Without Hardware (AWOH) and is not assigned to a specific port on Avaya Communication</li> </ul> |                                                                                                    |                                        |  |
|                                                                                                    | <ul> <li>Manager.</li> <li>Name: Enter a descriptive name.</li> <li>Coverage Path 1: Enter the number of the coverage path used by Avaya MM subscribers (see Section 6 for Avaya MM configuration details).</li> </ul>                                                                                          |                                                                                                    |                                        |  |
|                                                                                                    | add station 30063                                                                                                    | Pa                                                                                                    | ge lof 6                               |  |
| Extension: 30063Lock Messages? nBCC: 0Type: 6416D+Security Code:TN: 1Port: XCoverage Path 1: 10COR: 1Name: IP Trade Bob FundsCoverage Path 2:COS: 1Hunt-to Station:Hunt-to Station:Hunt-to Station: |                                                                                                    |                                                                                                    |                                        |  |
|                                                                                                    | STATION OPTIONS<br>Loss Group: 2<br>Data Option: none<br>Speakerphone: 2-way<br>Display Language: english<br>Survivable COR: internal<br>Survivable Trunk Dest? y                                                                                                    | Time of Day Lock Table:<br>Personalized Ringing Pattern:<br>Message Lamp Ext:<br>Mute Button Enabled?<br>Expansion Module?<br>Media Complex Ext:<br>IP SoftPhone?<br>Remote Office Phone?<br>IP Video? | 1<br>30063<br>Y<br>n<br>n<br>N         |  |

| Step |                                                                                                    | Description                                                                                                    |
|------|----------------------------------------------------------------------------------------------------|----------------------------------------------------------------------------------------------------|
| 8.   | On <b>Page 2</b> , enter the following va                                                                                                    | lues:                                                                                                    |
|      | <ul> <li>Restrict Last Appearance<br/>for either an incoming or contract in the station.</li> </ul>                                                                                                    | <b>e</b> : Enter <b>n</b> to allow the last call appearance to be used butgoing call.<br><b>ections</b> : Enter <b>y</b> to enable shuffling for calls involving                                                                                  |
|      | change station 30063                                                                                                    | Page 2 of 6<br>STATION                                                                                                    |
|      | FEATURE OPTIONS<br>LWC Reception: spe<br>LWC Activation? y<br>LWC Log External Calls? n<br>CDR Privacy? n<br>Redirect Notification? y<br>Per Button Ring Control? n<br>Bridged Call Alerting? n<br>Active Station Ringing: single | Auto Select Any Idle Appearance? n<br>Coverage Msg Retrieval? y<br>Auto Answer: none<br>Data Restriction? n<br>Idle Appearance Preference? n<br>Bridged Idle Line Preference? n<br><b>Restrict Last Appearance? n</b>                             |
|      | H.320 Conversion? n<br>Service Link Mode: as-need<br>Multimedia Mode: basic<br>MWI Served User Type:<br>AUDIX Name:                                                                                                    | Per Station CPN - Send Calling Number?<br>led<br>Audible Message Waiting? n<br>Display Client Redirection? n<br>Select Last Used Appearance? n<br>Coverage After Forwarding? s<br>Multimedia Early Answer? n<br>Direct IP-IP Audio Connections? y |
|      | Emergency Location Ext: 30063                                                                                                    | IP Audio Hairpinning? n                                                                                                    |
| 9.   | On <b>Page 4</b> , add a <b>call-appr</b> button<br>Use <b>Page 5</b> (see <b>Step 10</b> ) to add n<br>configuration, ten call appearance<br>Manager) were added for each SII                                                    | n for each call appearance to be used by this endpoint.<br>nore than eight call appearances. In this sample<br>s (the maximum allowed by Avaya Communication<br>P station used by the IP Trade turrets.                                           |
|      | add station 30063                                                                                                    | Page 4 of 6<br>STATION                                                                                                    |
|      | SITE DATA<br>Room:<br>Jack:<br>Cable:<br>Floor:<br>Building:                                                                                                    | Headset? n<br>Speaker? n<br>Mounting: d<br>Cord Length: 0<br>Set Color:                                                                                                    |
|      | ABBREVIATED DIALING<br>Listl: Li                                                                                                    | st2: List3:                                                                                                    |
|      | BUTTON ASSIGNMENTS<br>1: call-appr<br>2: call-appr<br>3: call-appr<br>4: call-appr                                                                                                    | 5: call-appr<br>6: call-appr<br>7: call-appr<br>8: call-appr                                                                                                    |

| Step | Description                                                                                                    |
|------|----------------------------------------------------------------------------------------------------|
| 10.  | Assign to available feature buttons (in this example, on <b>Page 5</b> ) the No-Hold Conference ( <b>no-hld-conf</b> ) and Automatic Call Back ( <b>auto-cback</b> ) features. These must be present in order for any SIP endpoints to use the Conference on Answer and Automatic Call Back FNEs, respectively.                                                                                                    |
|      | add station 30063 Page 5 of 6<br>STATION                                                                                                    |
|      | <pre>FEATURE BUTTON ASSIGNMENTS 9: call-appr 10: call-appr 11: no-hld-cnf 12: auto-cback 13: 14: 15: 16:</pre>                                                                                                    |
| 11.  | <ul> <li>Enter add off-pbx-telephone station-mapping to map the new station extension to an OPS station. Enter the following values in the first available row:</li> <li>Station Extension: Enter the extension of the station created in Step 7.</li> <li>Application: Enter OPS.</li> <li>Phone Number: Enter the phone number of the associated Off-PBX Telephone.</li> <li>Trunk Selection: Enter the number of the SIP trunk group referenced in Step 5 (in this example, 11).</li> <li>Configuration Set: Retain the default value.</li> </ul> |
|      | add off-pbx-telephone station-mapping Page 1 of 2<br>STATIONS WITH OFF-PBX TELEPHONE INTEGRATION<br>Station Application Dial CC Phone Number Trunk Config<br>Extension Prefix Selection Set                                                                                                    |
|      | 30063 OPS - 30063 11 1<br>-<br>-                                                                                                    |
| 12.  | On Page 2, set the Call Limit to the number of call appearances set on the station form in Step 9. Verify that the Mapping Mode is set to both.                                                                                                    |
|      | add off-pbx-telephone station-mapping Page 2 of 2<br>STATIONS WITH OFF-PBX TELEPHONE INTEGRATION                                                                                                    |
|      | StationCallMappingCallsBridgedLocationExtensionLimitModeAllowedCalls3006310bothallboth                                                                                                    |

Solution & Interoperability Test Lab Application Notes ©2008 Avaya Inc. All Rights Reserved.

| Step | Description                                                                                                    |
|------|----------------------------------------------------------------------------------------------------|
| 13.  | Repeat Steps 7 - 12 as necessary to add additional SIP extensions.                                                                                                    |
| 14.  | Enter <b>change off-pbx-telephone feature-name-extensions</b> to administer the FNEs that will be used by the IP Trade turrets and the Avaya SIP endpoints to activate certain Avaya Communication Manager features. The FNEs shown in <b>bold</b> were the subset that were used in the reference configuration. (NOTE: For each of the FNEs highlighted, the associated Feature Access Code (FAC) must also be administered.)                                                                                                    |
|      | change off-pbx-telephone feature-name-extensions set 1 Page 1 of 2<br>EXTENSIONS TO CALL WHICH ACTIVATE FEATURES BY NAME<br>Set Name:<br>Active Appearance Select:<br>Automatic Call Back: 29001<br>Automatic Call-Back Cancel: 29002<br>Call Forward All: 29003<br>Call Forward Busy/NO Answer: 29004<br>Call Forward Cancel: 29005<br>Call Park Answer Back: 29007<br>Call Pick-Up: 29008<br>Calling Number Block:<br>Calling Number Block:<br>Canference on Answer: 29011<br>Directed Call Pick-Up: 29012<br>Drop Last Added Party: 29013<br>Exclusion (Toggle On/Off):<br>Extended Group Call Pickup:<br>Held Appearance Select: |
|      | <pre>change off-pbx-telephone feature-name-extensions set 1 Page 2 of 2 EXTENSIONS TO CALL WHICH ACTIVATE FEATURES BY NAME Idle Appearance Select: Last Number Dialed: 29021 Malicious Call Trace: Malicious Call Trace Cancel: Off-Pbx Call Enable: Off-Pbx Call Disable: Priority Call: Send All Calls: 29022 Send All Calls Cancel: 29023 Transfer On Hang-Up: 29024 Transfer to Voice Mail: 29025 Whisper Page Activation:</pre>                                                                                                    |

# 5. Configure Avaya SIP Enablement Services

This section addresses the administrative steps to be performed on Avaya SIP Enablement Services to enable the IP Trade turrets and OLD extensions to register as SIP endpoints. The installation of the Avaya SES software and license file, as well as the initial configuration of the server and its basic integration with Avaya Communication Manager, is beyond the scope of this document. Please see [6] for the details of these procedures.

| Step |                                                                                |                                                      | Description                                                                                                    |                                                                                                    |
|------|--------------------------------------------------------------------------------|------------------------------------------------------|----------------------------------------------------------------------------------------------------|----------------------------------------------------------------------------------------------------|
| 1.   | From a Web br<br>address of the A<br>password, the n<br><b>Interface</b> link. | owser, navigate<br>Avaya SES Edge<br>nain page appea | to <u>http://&lt;<i>ip-addr</i>&gt;/admin</u><br>e server). After logging in<br>rs. Click on the <b>Launch S</b> | (where <i><ip-addr></ip-addr></i> is the IP<br>with an appropriate login and<br><b>SES Administration</b> |
|      | AVAYA                                                                          |                                                      |                                                                                                    | Integrated Management<br>Standard Management Solutions                                                    |
| 1    | Help Log Off                                                                   |                                                      |                                                                                                    |                                                                                                    |
| 1    | •                                                                              | SES<br>Administration                                | The Administration Web Interface<br>allows you to administer this SES<br>server.                                 | Launch SES Administration<br>Interface                                                                    |
|      |                                                                                | Maintenance                                          | The Maintenance Web Interface allows<br>you to maintain, troubleshoot, and<br>configure the media server.        | <u>Launch Maintenance Web</u><br>Interface                                                                |
| l    |                                                                                |                                                      | © 2001-2007 Avaya Inc. All Rights Reserved.                                                                      |                                                                                                    |
|      |                                                                                |                                                      |                                                                                                    |                                                                                                    |

| 2. The administration home page appears.          Integrated Manage<br>SIP Server Manage<br>SIP Server Manage         Top       Top         Users       Add         Add       Default Profile         Delete       Edit         List       Password         Search       Manage Users         Address Map Priorities       Manage Address Map Adjust Address Map Priorities.         Address Map Priorities       Manage Conferencing Add and delete Adjunct Systems.         Certificate Management       Manage Conferencing Add and delete Emergency<br>Contacts.         Manage Core Router<br>Properties.       Manage Conferencing Add and delete Emergency<br>Contacts.         Manage Core Router<br>Provision on this host.       Manage Emergency Add and delete Emergency<br>Contacts.         Manage Hosts       Add and delete Hosts.         Manage Hosts       Add and delete Hosts.                                                                                                    |                               |                                      | Description                                                                                                    |                                                                                                    |                                                                                                    | Step |
|----------------------------------------------------------------------------------------------------|-------------------------------|--------------------------------------|----------------------------------------------------------------------------------------------------|----------------------------------------------------------------------------------------------------|----------------------------------------------------------------------------------------------------|------|
| Integrated Manage<br>SIP Server Manage<br>SiP Server Manage<br>Server         Help       Exit       Server         Top<br><ul> <li>Users</li> <li>Add</li> <li>Default Profile</li> <li>Delete</li> <li>Edit</li> <li>List</li> <li>Password</li> <li>Search</li> <li>Address Map Priorities</li> <li>Certificate Manage Address Map Adjust Address Map Priorities.</li> <li>Certificate Manage Adjunct</li> <li>Search</li> <li>Adjunct Systems</li> <li>Certificate Management</li> <li>Conferences</li> <li>Conferences</li> <li>Conferences</li> <li>Conferences</li> <li>Conferences</li> <li>Conferences</li> <li>Conferences</li> <li>Manage Conferencing Add and delete Emergency<br/>Contacts.</li> <li>Export Import to Provision</li> <li>Provision on this host.</li> <li>Manage Hosts</li> <li>Add and delete Hosts.</li> <li>Manage Hosts</li> <li>Add and delete Hosts.</li> <li>Manage Hosts</li> <li>Add and delete Hosts.</li> <li>Manage Hosts</li> <li>Add and delete Hosts.</li> <li>Manage Hosts</li> <li>Add and delete Hosts.</li> <li>Manage Hosts</li> <li>Add and delete Hosts.</li> <li>Manage Hosts</li> <li>Add and delete Hosts.</li> <li>Manage Hosts</li> <li>Add and delete Hosts.</li> <li>Manage Hosts</li> <li>Add and delete Hosts.</li> <li>Manage Hosts</li> <li>Add and delete Hosts.</li> <li>Manage Hosts</li> <li>Add and delete Hosts.</li> <li>Manage Hosts</li> <li>Add and delete Hosts.</li> <li>Manage Hosts</li> <li>Add and delete Hosts.</li> <li>Manage Hosts</li> <li>Manage Inducos.</li> </ul>                                                                                          |                               |                                      | ars.                                                                                                    | nome page appe                                                                                                    | The administration h                                                                                                    | 2.   |
| Help       Exit       Server         Top       Users       Add       Image Users       Add and delete Users.       Image Users       Manage Address Map Priorities.       Image Users       Manage Address Map Priorities.       Image Users       Image Address Map Priorities.       Image Users       Image Address Map Priorities.       Image Address Map Priorities.       Image Address Map Priorities.       Image Address Map Priorities.       Image Address Map Priorities.       Image Address Map Priorities.       Image Conferencing Add and delete Adjunct Systems.       Image Conferencies Address Map Priorities.       Image Conferencies Add and delete Conference Extensions.       Image Conferencies Add and delete Conference Extensions.       Image Conferencies Add and delete Emergency Contacts.       Image Emergency Add and delete Emergency Contacts.       Image Emergency Add and delete Emergency Contacts.       Image Hosts Add and delete Hosts.       Image Hosts Add and delete Hosts.       Image Hosts Add and delete Hosts.       Image Hosts Add and delete Hosts.       Image Hosts Add and delete Hosts.       Image Hosts Add and delete Hosts.       Image Hosts Add and delete Hosts.       Image Hosts Add and delete Hosts.       Image Hosts Add and delete Hosts.       Image Hosts Add and delete Hosts.       Image Hosts Add and Hosts       Image Hosts Add and Hosts       Image Hosts Add and Hosts       Image Hosts Add and Hosts       Image Hosts Add and Hosts       Image Hosts Add and Hosts       Image Hosts Add and Hosts       Image Hosts Add and Hosts       Image Hos | ement                         | Integrated Manageme                  |                                                                                                    |                                                                                                    | Αναγα                                                                                                    |      |
| IM logs Download IM Logs.                                                                                                    | ement<br>jement<br>₹ 5.1.1.40 | SIP Server Manageme<br>Server: 5.1.: | Add and delete Users.<br>Adjust Address Map Priorities.<br>Add and delete Adjunct Systems.<br>Manage Certificates.<br>Add and delete Conference<br>Extensions.<br>View and Edit Core Router<br>Properties.<br>Add and delete Emergency<br>Contacts.<br>Export and import data using<br>ProVision on this host.<br>Add and delete Hosts. | Top         Manage Users         Manage Address Map         Priorities         Manage Adjunct         Systems         Certificate         Manage Conferencing         Manage Core Router         Manage Emergency         Contacts         Export Import to         ProVision         Manage Hosts | Help Exit<br>Top<br>Users<br>Add<br>Default Profile<br>Delete<br>Edit<br>List<br>Password<br>Search<br>Address Map Priorities<br>Address Map Priorities<br>Address Map Priorities<br>Corrificate Management<br>Conferences<br>Core Router<br>Emergency Contacts<br>Export/Import to ProVision<br>Hosts<br>M loce |      |
| Media Servers     Media Server Extensions     Server Configuration     SIP Phone Settings     Survivable Call Processors     Server Configuration     Survivable Call Processors     Server Configuration     View Properties of the system.                                                                                                    |                               |                                      | Download IM Logs.<br>Add and delete Media Servers.<br>Add and delete Media Server<br>Extensions.<br>View Properties of the system.                                                                                                    | IM logs<br>Manage Media<br>Servers<br>Manage Media Server<br>Extensions<br>Server Configuration                                                                                                    | <ul> <li>Media Servers</li> <li>Media Server Extensions</li> <li>Server Configuration</li> <li>SIP Phone Settings</li> <li>Survivable Call Processors</li> </ul>                                                                                                    |      |
| System Status     Manage SIP Phone<br>Settings     Add/Delete Phone Settings       Trace Logger     Manage Survivable<br>Call Processors     Add and delete Survivable Call<br>Processors.                                                                                                    |                               |                                      | Add/Delete Phone Settings<br>Add and delete Survivable Call<br>Processors.                                                                                                    | Manage SIP Phone<br>Settings<br>Manage Survivable<br>Call Processors                                                                                                    | System Status<br>■ Trace Logger<br>■ Trusted Hosts                                                                                                    |      |

|                                                                                                    |                                                                                                    | Description                                                                                                    |  |  |  |  |
|----------------------------------------------------------------------------------------------------|----------------------------------------------------------------------------------------------------|----------------------------------------------------------------------------------------------------|--|--|--|--|
| To add SIP users (id $\rightarrow$ <b>Add</b> from the lef                                                             | To add SIP users (identified by the corresponding telephone extensions), select Users $\rightarrow$ Add from the left pane. Enter the following values:                                                                                                    |                                                                                                    |  |  |  |  |
| <ul> <li>Primary Ha<br/>While not re<br/>the User ID.</li> <li>User ID: Se</li> <li>Password: T<br/>SUDE 4.</li> </ul> | <ul> <li>Primary Handle: This specifies a user in Avaya SES (in this example, 30063). While not required, it is recommended that the Primary handle be the same as the User ID.</li> <li>User ID: Set the same value as Primary Handle.</li> <li>Password: This must match the password associated with the corresponding</li> </ul>                                                                                                    |                                                                                                    |  |  |  |  |
| SIP Extensi<br>Steps 1 and                                                                                             | on configured<br>2.                                                                                                    | I on the IP I rade solution for a furret in Section 7.1,                                                                                                    |  |  |  |  |
| <ul> <li>Confirm Pa</li> </ul>                                                                                         | <br>ssword: Re-e                                                                                                    | enter the above <b>Password</b> .                                                                                                    |  |  |  |  |
| <ul> <li>Host: Select<br/>Avaya SES I</li> </ul>                                                                       | from the drop<br>Home server (                                                                                                    | p-down menu the host name or IP address of the (in this example, <b>5.1.1.35</b> ).                                                                                                    |  |  |  |  |
| <ul> <li>First Name,</li> <li>Add Media<br/>for the user (</li> </ul>                                                  | Last Name:<br>Server Exten<br>(see Step 5).                                                                                                    | <b>ision:</b> Check this box to add a media server extension                                                                                                    |  |  |  |  |
| The completed form                                                                                                    | appears as fo                                                                                                    | ollows. Click <b>Add</b> to submit the form.                                                                                                    |  |  |  |  |
| AVAYA                                                                                                    |                                                                                                    | Integrated Management<br>SIP Server Management                                                                                                    |  |  |  |  |
| Help Exit                                                                                                    |                                                                                                    | Server: 5.1.1.40                                                                                                    |  |  |  |  |
| Top<br>■ Users                                                                                                    | Add User                                                                                                    |                                                                                                    |  |  |  |  |
| Default Profile                                                                                                    | Primary Handle*                                                                                                    | 30063                                                                                                    |  |  |  |  |
| Delete<br>Edit                                                                                                    | User ID<br>Password*                                                                                                    | 30063                                                                                                    |  |  |  |  |
| List                                                                                                    | Confirm Password*                                                                                                    | •••••                                                                                                    |  |  |  |  |
| Password                                                                                                    | Host*                                                                                                    | 5.1.1.35 💌                                                                                                    |  |  |  |  |
| Search                                                                                                    | First Name*                                                                                                    | IP Trade                                                                                                    |  |  |  |  |
| Address Map Priorities     Adjunct Systems                                                                             | Last Name*                                                                                                    | Bob Funds                                                                                                    |  |  |  |  |
| • Certificate Management                                                                                               | Address 1                                                                                                    |                                                                                                    |  |  |  |  |
| • Conferences                                                                                                    | Address 2                                                                                                    |                                                                                                    |  |  |  |  |
| Core Router                                                                                                    | Office                                                                                                    |                                                                                                    |  |  |  |  |
| Export/Import to ProVision                                                                                             | State                                                                                                    |                                                                                                    |  |  |  |  |
| ▪ Hosts                                                                                                    | Country                                                                                                    |                                                                                                    |  |  |  |  |
| IM logs                                                                                                    | Zip                                                                                                    |                                                                                                    |  |  |  |  |
| Media Servers     Media Server Eutopsions                                                                              | Survivable Call                                                                                                    | none 🗸                                                                                                    |  |  |  |  |
| <ul> <li>Media Server Extensions</li> <li>Server Configuration</li> </ul>                                              | Processor<br>Add Media Server                                                                                                    |                                                                                                    |  |  |  |  |
| • SIP Phone Settings                                                                                                   | Extension                                                                                                    |                                                                                                    |  |  |  |  |
| Survivable Call Processors     System Status                                                                           | rielus marked ~ are                                                                                                    | s required.                                                                                                    |  |  |  |  |
| Trace Logger     Trusted Hosts                                                                                         | Add                                                                                                    |                                                                                                    |  |  |  |  |
|                                                                                                    | To add SIP users (id<br>→ Add from the left<br>Primary Ha<br>While not re<br>the User ID: Set<br>User ID: Set<br>Password: T<br>SIP Extensis<br>Steps 1 and T<br>Confirm Pa<br>Host: Select<br>Avaya SES I<br>First Name,<br>Add Media<br>for the user (<br>The completed form<br>Add Media<br>for the user (<br>The completed form<br>Add Media<br>for the user (<br>The completed form<br>Add Media<br>for the user (<br>The completed form<br>Add Media<br>for the user (<br>Confirm Pa<br>Add Media<br>for the user (<br>Confirm Pa<br>Add Media<br>for the user (<br>Confirm Pa<br>Add Media<br>for the user (<br>Confirm Pa<br>Add Media<br>for the user (<br>Confirm Pa<br>Add Media<br>for the user (<br>Confirm Pa<br>Add Media<br>for the user (<br>Confirm Pa<br>Add Media<br>for the user (<br>The completed form<br>Confirm Pa<br>Add Media<br>for the user (<br>The completed form<br>Search<br>Address Map Priorities<br>Conferences<br>Core Router<br>Emergency Contacts<br>Export/Import to Provision<br>Hosts<br>Media Servers<br>Media Servers<br>Survivable Call Processors<br>System Status<br>Trace Logger<br>Tructed Hosts | To add SIP users (identified by th<br>→ Add from the left pane. Enter<br>• Primary Handle: This sp<br>While not required, it is re-<br>the User ID.<br>• User ID: Set the same val<br>• Password: This must mat<br>SIP Extension configured<br>Steps 1 and 2.<br>• Confirm Password: Re-et<br>• Host: Select from the drog<br>Avaya SES Home server (<br>• First Name, Last Name:<br>• Add Media Server Exter<br>for the user (see Step 5).<br>The completed form appears as for<br>• Add Media Server Exter<br>for the user (see Step 5).<br>The completed form appears as for<br>• Confirm Password*<br>• Add<br>• Default Profile<br>• Delete<br>• Edit<br>• List<br>• Add user<br>• Add<br>• Default Profile<br>• Delete<br>• Edit<br>• Add<br>• Default Profile<br>• Delete<br>• Edit<br>• Add<br>• Default Profile<br>• Delete<br>• Edit<br>• Add<br>• Hosts<br>• Address Map Priorities<br>• Address Map Priorities<br>• Address Map Priorities<br>• Address Map Priorities<br>• Address Map Priorities<br>• Address Map Priorities<br>• Address Map Priorities<br>• Address Map Priorities<br>• Address Map Priorities<br>• Address Map Priorities<br>• Address Map Priorities<br>• Address Map Priorities<br>• Address I<br>• Address 1<br>• Address 1<br>• Address 1<br>• Address 2<br>• Office<br>• Emergency Contacts<br>• Export/Import to ProVision<br>• Hosts<br>• Media Server Extensions<br>• Server Configuration<br>• Sipr Phone Settings<br>• Survivable Call Processors<br>• System Status<br>• Trace Logger<br>• Tructed Hoets |  |  |  |  |

| Step | Description                                                                                                    |                                                                                                    |  |  |  |
|------|----------------------------------------------------------------------------------------------------|----------------------------------------------------------------------------------------------------|--|--|--|
| 4.   | On the page that fol                                                                                                    | lows (see below), click <b>Continue</b> .                                                                                                    |  |  |  |
|      | Help Exit<br>Top<br>Users<br>Add<br>Default Profile<br>Delete<br>Edit<br>List<br>Password                                                                                                   | Integrated Management<br>SIP Server Management<br>Server: 5.1.1.40<br>Continue<br>User ID 30063 added.                                                                                                    |  |  |  |
|      | Search<br>Address Map Priorities<br>Adjunct Systems<br>Certificate Management<br>Conferences                                                                                                |                                                                                                    |  |  |  |
| 5.   | The Add Media Set<br>following values:<br>• Extension:<br>Avaya Com<br>• Media Serve<br>this example<br>The completed form                                                                  | rver Extension page will appear as shown below. Enter the<br>Enter the OPS extension corresponding to the station configured in<br>munication Manager. See Section 4, Steps 11 and 12.<br>er: Select the Media Server where the associated station resides (in<br>e, S8700clanA). |  |  |  |
|      |                                                                                                    | Integrated Management                                                                                                    |  |  |  |
|      | Help Exit                                                                                                    | SIP Server Management<br>Server: 5.1.1.40                                                                                                    |  |  |  |
|      | Top<br>Users<br>Add<br>Default Profile<br>Delete<br>Edit<br>List<br>Password<br>Search<br>Address Map Priorities<br>Adjunct Systems<br>Certificate Management<br>Conferences<br>Conferences | Add Media Server Extension<br>Add Media Server extension for user 30063.<br>Extension 30063<br>Media Server S8700clanA V<br>Fields marked * are required.                                                                                                    |  |  |  |
| 6.   | Repeat <b>Steps 3-5</b> to OLD extensions.                                                                                                    | add additional users to support the remaining IP Trade turrets and                                                                                                    |  |  |  |

### 6. Configure Avaya Modular Messaging

This section specifies the configuration of new subscribers in Avaya Modular Messaging that will allow IP Trade turret users to interact successfully with Avaya MM. Procedures are presented for both available storage options: Avaya's Message Storage Server and Microsoft Exchange.

It is assumed that basic integration of Avaya MM with Avaya Communication Manager has already been established. For the details of these integration procedures, please refer to [2] and [3].

### 6.1. Messaging Application Server with Message Storage Server

| Step |                                                                                                    | Description                                                                                                    |
|------|----------------------------------------------------------------------------------------------------|----------------------------------------------------------------------------------------------------|
| 1.   | From a Web browse<br>of the Avaya MSS).<br>page appears.                                                                                                    | r, navigate to http:// <i><ip-addr></ip-addr></i> (where <i><ip-addr></ip-addr></i> is the IP address<br>After logging in with an appropriate login and password, the main                                  |
|      | Αναγα                                                                                                    | Modular Messaging<br>Messaging Administration                                                                                                    |
|      | Help Log Off                                                                                                    | This server: 5.1.1.25                                                                                                    |
|      | <ul> <li>Messaging Administration</li> <li>Subscriber Management<br/>Activity Log Configuration</li> <li>Messaging Attributes<br/>Classes-of-Service</li> <li>Enhanced-Lists</li> <li>Sending Restrictions</li> <li>System Administration</li> <li>Request Remote Update</li> <li>Networked Machines</li> <li>Trusted Servers</li> <li>Server Administration</li> <li>TCP/IP Network Configura</li> <li>External Hosts</li> <li>MAS Host Seud</li> <li>Windows Domain Setup</li> <li>Console Reboot Option</li> <li>Date/Time/NTP Server</li> <li>Syslog Server</li> <li>Modem/Terminal Display</li> <li>Modem/Terminal Removal</li> </ul> | <b>Messaging Administration</b><br>The Web Interface allows you to maintain, troubleshoot, and configure your Messaging System. Select a<br>link from the left-side menu to display the corresponding page. |

| Step | Description                                                                                                    |
|------|----------------------------------------------------------------------------------------------------|
| 2.   | Select Messaging Administration $\rightarrow$ Classes-of-Service from the left pane. From the Manage Classes-of-Service screen that is presented, select a Class of Service (COS) that will be used by subscribers using IP Trade turrets (in this example class00 was selected). Click the Edit the Selected COS button.                                                                                                    |
|      | AVAYA Modular Messaging<br>Messaging Administration                                                                                                    |
| 1    | Help     Log Off       This server:     5.1.1.25                                                                                                    |
|      | * Messaging Administration         Subscriber Management         Activity Log Configuration         Messaging Attributes         Classes-of-Service         Enhanced-Lists         Sending Restrictions         System Administration         Treyted Servers         * Server Administration         TCP/IP Network Configura         Class00         Class01         class02         class03         class04         windows Domain Setup         Console Reboot Option         Date/Time/NTP Server         System Administration         Default Router Ping         Modem/Terminal Configura         Modem/Terminal Removal         Default Router Ping         Modem/Terminal Removal         Default Router Ping         Main Dotions |
|      | IMAP/SMTP Status       10         Server Information       11         Server Status       14         Alarm Summary       14         Disk Information       Sort By Name         CMOS Settings       Sort By Name         Rebuild RAID Status       Display Report of COSs         Edit the Selected COS       Display Report of COSs         CD/DVD Mount       Display Report of COSs         CD/DVD Dipect       Help         Start Messaging       Help                                                                                                    |

| Step |                                                                                                    |                                                                                                    | Description                                                     | 1                                                           |                                                           |
|------|----------------------------------------------------------------------------------------------------|----------------------------------------------------------------------------------------------------|-----------------------------------------------------------------|-------------------------------------------------------------|-----------------------------------------------------------|
| 3.   | In the <b>Edit a Class</b><br>menu for the <b>Mess</b><br>of the screen and c                                                                                                    | s-of-Service<br>age Waiting<br>lick the Sav                                                                                       | screen that follows<br>g Indication Allow<br>e button (not show | s, select <b>yes</b> from<br><b>ved</b> field. Scrol<br>n). | m the drop-down<br>l down to the bottom                   |
|      | Αναγα                                                                                                    |                                                                                                    |                                                                 |                                                             | Modular Messaging<br>Messaging Administration             |
|      | Help Log Off                                                                                                    |                                                                                                    |                                                                 |                                                             | This server: 5.1.1.25                                     |
|      | <ul> <li>Messaging Administration<br/>Subscriber Management<br/>Activity Log Configuration<br/>Messaging Attributes<br/>Classes-of-Service<br/>Enhanced-Lists<br/>Sending Restrictions<br/>System Administration<br/>Request Remote Update<br/>Networked Machines<br/>Trusted Servers</li> <li>Server Administration<br/>TCP/IP Network Configura<br/>External Hosts<br/>MAS Host Setup<br/>MAS Host Setup<br/>MAS Host Setup<br/>MAS Host Setup<br/>Date/Time/NTP Server<br/>Syslog Server<br/>Modem/Terminal Configur<br/>Modem/Terminal Configur<br/>Mo</li></ul> | Edit a Class-<br>Class of Service I<br>MESSAGE RETENTION<br>Retain New M<br>Retain Filed M<br>MAILBOX AND MESSA<br>Maximum Mailbo | Cof-Service                                                     | Class of Service Name<br>Retain Saved Ma<br>Maximum Call A  | Class00 Pessages Forever 45 (days) Forever 45 S Minutes V |
|      | Mail Options<br>IMAP/SMTP Status<br>Server Information<br>Server Status                                                                                                    | SUBSCRIBER FEATURI                                                                                                    | ES and SERVICES                                                 |                                                             |                                                           |
|      | Disk Information<br>Server Notes                                                                                                    | Time Zone                                                                                                    | (GMT-05:00) Eastern Ti                                          | me (US & Canada)                                            | ▼                                                         |
|      | CMOS Settings<br>RAID Status<br>Rebuild RAID Status<br>Reboot Interval                                                                                                    | Message Waiting<br>Indication Allowed                                                                                             | yes 💌                                                           | Call Me Allowed                                             | yes ¥                                                     |
|      | ▼ Utilities<br>CD/D¥D Mount                                                                                                    | Find Me Allowed                                                                                                    | yes 💙                                                           | Notify Me Allowed                                           | yes 💌                                                     |
|      | CD/DVD Unmount<br>CD/DVD Eject<br>Messaging DB Audits                                                                                                    | <u>Call Handling</u>                                                                                                    | yes 💙                                                           | Call Screening                                              | yes 💙                                                     |
|      |                                                                                                    |                                                                                                    |                                                                 |                                                             |                                                           |

| Step |                                                                                                    |                                                                       | Descri                           | ption                                        |                                          |                            |                                                |                                        |
|------|----------------------------------------------------------------------------------------------------|-----------------------------------------------------------------------|----------------------------------|----------------------------------------------|------------------------------------------|----------------------------|------------------------------------------------|----------------------------------------|
| 4.   | Select Messaging A<br>Manage Subscribe<br>Mailbox Number f<br>Add or Edit button                                                                                                    | <b>dministration</b><br><b>rs</b> page appears<br>field, enter the ex | → Subso<br>, as show<br>xtension | e <b>riber M</b> a<br>n below.<br>of the des | anageme<br>In the <b>L</b><br>sired IP T | ent in<br>ocal (<br>Trade  | the left <sub>]</sub><br>Subscrit<br>turret an | pane. The<br><b>per</b><br>d click the |
|      | Αναγα                                                                                                    |                                                                       |                                  |                                              |                                          | Me                         | Modular<br>ssaging Ac                          | Messaging<br>dministration             |
|      | Heip Log Off     Nessaging Administration     Subscriber Management     Activity Log Configuration     Messaging Attributes     Classes-of-Service     Enhanced-Lists     Sending Restrictions | Manage Subs                                                           | scribers                         | Number 3006                                  | 3 Add                                    | or Edit                    | THIS                                           |                                        |
|      | System Administration<br>Request Remote Update<br>Networked Machines<br>Trusted Servers<br>Server Administration<br>TCP/IP Network Configura<br>External Hosts<br>MAS Host Setup               | • Local                                                               | <u>Machine</u><br><u>Name</u>    | Subscriber<br>Licenses<br>Used               | <u>Total</u><br>Subscribers              |                            | <u>Filtered</u><br>Subscribers                 |                                        |
|      | MAS Host Send<br>Windows Domain Setup<br>Console Reboot Option<br>Date/Time/NTP Server<br>Syslog Server<br>Modem/Terminal Display<br>Modem/Terminal Configur<br>Modem/Terminal Removal         | <ul> <li>Subscribers</li> <li>Remote<br/>Subscribers</li> </ul>       | mymss1<br>mbmserver              | 34 of 5000                                   | 36<br>0                                  | Filter<br>Filter           | 36<br>0                                        | Manage<br>Manage                       |
|      | Default Router Ping<br>VIMAP/SMTP Administration<br>SMTP Options<br>Mail Options<br>IMAP/SMTP Status<br>View or Information                                                                    |                                                                       | dem-Idap<br>OneXP97              |                                              | 0<br>0                                   | Filter<br>Filter           | 0<br>0                                         | Manage<br>Manage                       |
|      | Server Status<br>Alarm Summary<br>Disk Information<br>Server Notes<br>CMOS Settings                                                                                                    |                                                                       | mmn<br>dem<br>UCC                |                                              | 37<br>0<br>0                             | Filter<br>Filter<br>Filter | 37<br>0<br>0                                   | Manage<br>Manage<br>Manage             |
|      | RAID Status<br>Rebuild RAID Status<br>Reboot Interval<br>▼Utilities<br>CD/DVD Mount<br>CD/DVD Unmount<br>CD/DVD Eject                                                                          | Help                                                                  | internet                         |                                              | 1                                        | Filter                     | 1                                              | Manage                                 |
|      |                                                                                                    |                                                                       |                                  |                                              |                                          |                            |                                                |                                        |

| Step | Description                                                                                                    |                                                                                                    |                                                                                                    |                                                                                                    |                                                                                                    |
|------|----------------------------------------------------------------------------------------------------|----------------------------------------------------------------------------------------------------|----------------------------------------------------------------------------------------------------|----------------------------------------------------------------------------------------------------|----------------------------------------------------------------------------------------------------|
| 5.   | In the Add Local Subscriber screen (see below), enter the following values:                                                                                                    |                                                                                                    |                                                                                                    |                                                                                                    |                                                                                                    |
|      | <ul> <li>Last Name,</li> <li>Password:<br/>from one to</li> <li>Mailbox Nu<br/>uniquely ida<br/>messages. I<br/>system and<br/>was used.</li> <li>Numeric A<br/>to 32 digits<br/>required. Ir</li> <li>Class Of Se</li> <li>Retain the default w<br/>populated in this ex<br/>bottom of the scree</li> </ul> | , First Nam<br>Enter a def<br>15 digits.<br>umber: En<br>entifies the<br>t must be v<br>be a valid 1<br>ddress: En<br>in length.<br>this exam<br>ervice: Sele<br>values for a<br>ample (En<br>n and click | ne: Enter values apprault password for acc<br>ter a number, from tw<br>mailbox for the purp<br>vithin the range of M<br>ength on the local ma<br>ter a unique address<br>It can contain the Ma<br>ple, <b>3330063</b> was use<br>ect the Class of Servi-<br>ll other fields as appr<br>nail Handle, etc.), bu<br>Save (not shown) to | copriate for<br>cessing the s<br>vo to 10 dig<br>ose of logg<br>ailbox Nun<br>achine. In t<br>in the voice<br>ailbox Num<br>ed.<br>ce modified<br>copriate. So<br>at are not may<br>submit the | this user.<br>subscriber's mailbox,<br>gits in length, which<br>ing in or addressing<br>abers assigned to this<br>this example, <b>3330063</b><br>e mail network, from one<br>ber, but this is not<br>d in <b>Step 3</b> .<br>ome fields were<br>andatory. Scroll to the<br>form. |
|      | Αναγα                                                                                                    |                                                                                                    |                                                                                                    |                                                                                                    | Modular Messaging                                                                                                    |
|      | Help Log Off<br>Messaging Administration<br>Subscriber Management<br>Activity Log Configuration<br>Messaging Attributes<br>Classes-of-Service<br>Enhanced-Lists<br>Sending Restrictions                                                                                                    | Add Local                                                                                                    | Subscriber                                                                                                    |                                                                                                    | This server: 5.1.1.25                                                                                                    |
|      | System Administration<br>Request Remote Update<br>Networked Machines                                                                                                    | BASIC INFORMA<br>* (Required Fiel                                                                                                    | TION<br>ds)                                                                                                    |                                                                                                    |                                                                                                    |
|      | Trusted Servers<br>▼ Server Administration                                                                                                    | <u>*Last Name</u>                                                                                                    | FUNDS                                                                                                    | <u>First Name</u>                                                                                                    | ВОВ                                                                                                    |
|      | External Hosts<br>MAS Host Setup                                                                                                    | <u>*Password</u>                                                                                                    | •••••                                                                                                    | <u>*Mailbox Number</u>                                                                                                    | 3330063                                                                                                    |
|      | MAS Host Send<br>Windows Domain Setup<br>Console Reboot Option<br>Date/Time/NTP Server                                                                                                    | <u>*Numeric</u><br>Address                                                                                                    | 3330063                                                                                                    | PBX Extension                                                                                                    | 30063                                                                                                    |
|      | Syslog Server<br>Modem/Terminal Display<br>Modem/Terminal Configur<br>Modem/Terminal Pemousi                                                                                                    | <u>*Class Of</u><br><u>Service</u>                                                                                                    | 0 - class00 💌                                                                                                    | <u>*Community ID</u>                                                                                                    | 1 💌                                                                                                    |
|      | Default Router Ping<br>VIMAP/SMTP Administration<br>SMTP Options<br>Mail Options                                                                                                    | SUBSCRIBER DIR                                                                                                    | ECTORY                                                                                                    |                                                                                                    |                                                                                                    |
|      | IMAP/SMTP Status Server Information Server Status Alarm Summary                                                                                                    | Email Handle                                                                                                    | BOB.FUNDS<br>@mymss1.trade.com                                                                                                    | <u>Telephone</u><br><u>Number</u>                                                                                                    |                                                                                                    |
|      | Disk Information<br>Server Notes<br>CMOS Settings<br>RAID Status<br>Rebuild RAID Status<br>Rebuild Interval                                                                                                    | Common Name                                                                                                    | BOB FUNDS                                                                                                    | ASCII Version of<br>Name                                                                                                    | FUNDS, BOB                                                                                                    |
|      | Utilities     CD/DVD Mount     CD/DVD Unmount     CD/VVD Eicet                                                                                                    | SUBSCRIBER SEC                                                                                                    |                                                                                                    |                                                                                                    |                                                                                                    |
|      | Messaging DB Audits<br>Start Messaging<br>Stop Messaging<br>Shutdown Server<br>Reboot Server                                                                                                    | Immediat<br>I                                                                                                    | Password?                                                                                                    | <u>Is Mailbox</u>                                                                                                    | Locked?                                                                                                    |
|      | ▼Logs                                                                                                    |                                                                                                    |                                                                                                    |                                                                                                    |                                                                                                    |

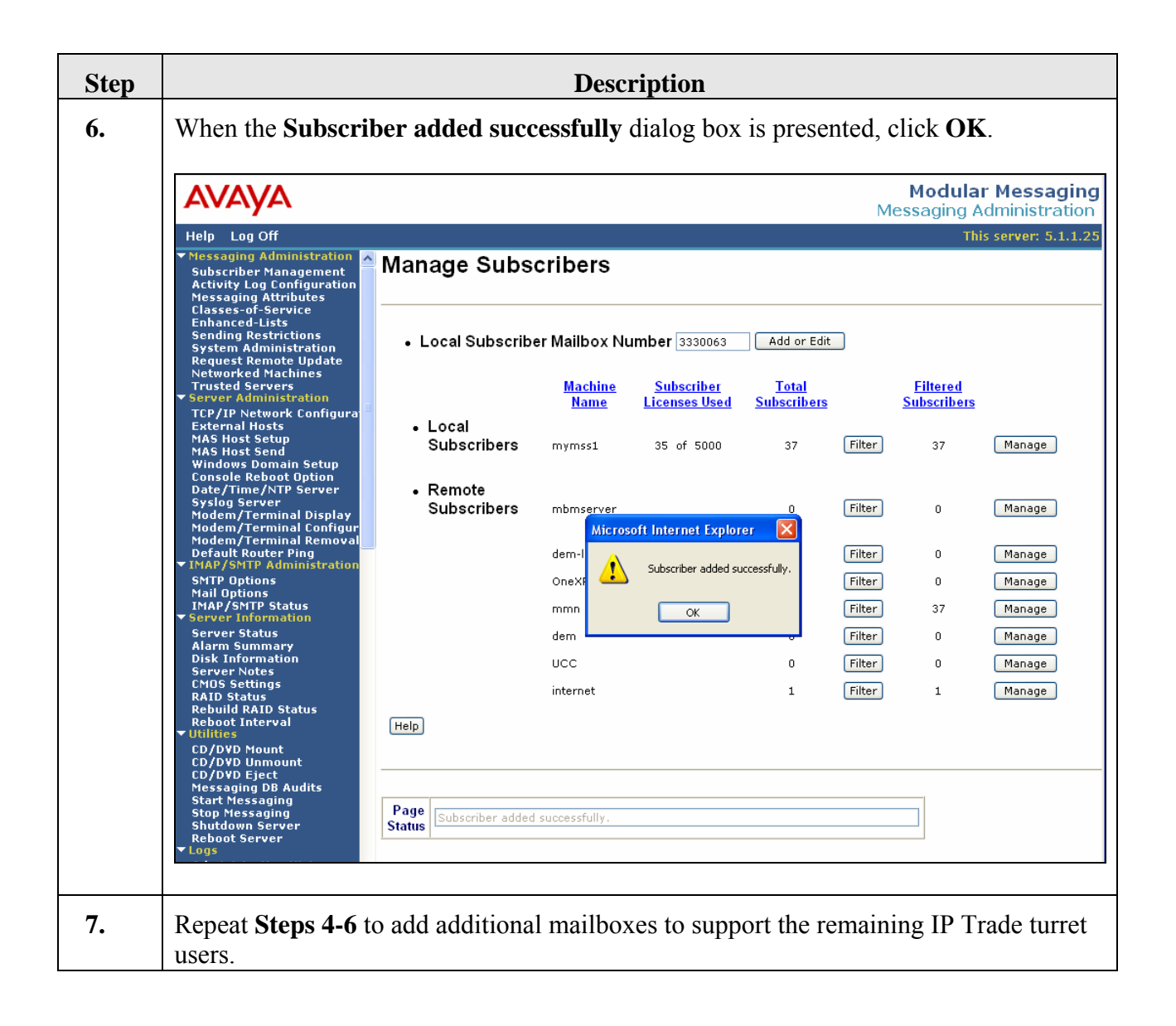

| Step | Description                                                                                                    |                                                                                                    |                                                                                       |                                                                           |                                                                                                    |                           |  |  |
|------|----------------------------------------------------------------------------------------------------|----------------------------------------------------------------------------------------------------|---------------------------------------------------------------------------------------|---------------------------------------------------------------------------|----------------------------------------------------------------------------------------------------|---------------------------|--|--|
| 8.   | To verify that the mailboxes have been created, select the <b>Manage</b> button to the right<br>of the <b>Local Subscribers</b> entry in the table of the <b>Manage Subscribers</b> screen. In the<br><b>Manage Local Subscribers</b> screen that is presented (see below), verify that the<br>mailboxes created appear in the list of subscribers. |                                                                                                    |                                                                                       |                                                                           |                                                                                                    |                           |  |  |
|      | AVAYA                                                                                                    |                                                                                                    |                                                                                       |                                                                           | Modular I<br>Messaging Adr                                                                                                    | Messaging<br>ninistration |  |  |
|      | ▼Messaging Administration<br>Subscriber Management<br>Activity Log Configuration<br>Messaging Attributes<br>Classes-of-Service<br>Enhanced-Lists<br>Sending Restrictions                                                                                                    | Manage Local<br>Subscriber Licenses Used<br>System Mailboxes                                                      | Subscribers<br>: 35 of 5000<br>: 2                                                    | Total Subscribers: 37<br>Filtered Subscribers: 37                         |                                                                                                    |                           |  |  |
|      | Arguest Remote Update<br>Networked Machines<br>Trusted Servers<br>Server Administration<br>TCP/IP Network Configura<br>External Hosts<br>MAS Host Setup<br>MAS Host Send                                                                                                    | Subscriber Name<br>1608, Station<br>1616, Station<br>32000, Station<br>38101, Station                             | Mailbox Number<br>  3334500<br>  4322050<br>  3332000<br>  3338101                    | Numeric Address<br>  3334500<br>  4322050<br>  3332000<br>  3338101       | COS     CID       0     1       0     1       0     1       0     1       0     1                                                                                 |                           |  |  |
|      | Console Reboot Option<br>Date/Time/NTP Server<br>Syslog Server<br>Modem/Terminal Display<br>Modem/Terminal Configur<br>Modem/Terminal Removal<br>Default Router Ping<br>▼IMAP/SMTP Administration                                                                                                    | 38201, 1rade<br>4003, 432<br>APAC, 25150<br>APAC, 32151<br>Bellas, Dino<br>DCP, MAIN<br>EMEA, 31011<br>DMEA 56015 | 3338201<br>  4324003<br>  3325150<br>  3332151<br>  4320001<br>  3330020<br>  3331011 | 3338201<br>4324003<br>3325150<br>3332151<br>4320001<br>3330020<br>3331011 | 0     1       0     1       0     1       0     1       0     1       1     0       1     1       1     1       1     1       1     1       1     1       1     1 |                           |  |  |
|      | SMTP Options<br>Mail Options<br>IMAP/SMTP Status<br>Server Information<br>Server Status<br>Alarm Summary<br>Disk Information<br>Server Notes                                                                                                    | EMLA, SOUIS<br>EMU, CC&B<br>EMU, TRADE<br>FUNDS, BOB                                                              | 4323500<br>3335555<br>3335063                                                         | 4323500<br>3335555<br>33350063                                            | 0   1<br>0   1<br>0   1<br>0   1<br>∞                                                                                                    |                           |  |  |
|      | CMOS Settings<br>RAID Status<br>Rebuild RAID Status<br>Reboot Interval                                                                                                    | Display Report of Subs                                                                                            | scribers                                                                              | Delete the Selecte                                                        | ed Subscriber                                                                                                    |                           |  |  |
|      | CD/DYD Mount<br>CD/DYD Unmount<br>CD/DYD Eject                                                                                                    | Back                                                                                                    |                                                                                       |                                                                           | Help                                                                                                    |                           |  |  |

### 6.2. Messaging Application Server with Microsoft Exchange

| Step |                                                                                                    | Dese                                                                        | cription                                  |                                                             |                                                       |
|------|----------------------------------------------------------------------------------------------------|-----------------------------------------------------------------------------|-------------------------------------------|-------------------------------------------------------------|-------------------------------------------------------|
| 1.   | Using the appropriate cr<br>Select Start $\rightarrow$ Program<br>Computers. In the right<br>New $\rightarrow$ User. | redentials, log into<br>$ms \rightarrow Microsoft I$<br>it pane of the wind | the server<br>Exchange -<br>low that is p | running Microsof<br>→ Active Directo<br>presented, right-cl | t Exchange.<br><b>ry Users and</b><br>lick and select |
|      | Active Directory Users and Comp                                                                                      | uters                                                                       |                                           |                                                             |                                                       |
|      | Sile Action View Window He                                                                                           | elp                                                                         |                                           |                                                             | _ @ ×                                                 |
|      |                                                                                                    | 🗟 🗈 😰 🖬 😽 👯                                                                 | 🌇 🔽 🍕 🗑                                   |                                                             |                                                       |
|      | Active Directory Users and Computer                                                                                  | Lisers 46 objects                                                           |                                           |                                                             |                                                       |
|      | Saved Queries                                                                                                    | Name                                                                        | Type                                      | Description                                                 |                                                       |
|      | E-GP trade1.local                                                                                                    | IUSR_MM-STORAGE                                                             | User                                      | Built-in account for anony                                  |                                                       |
|      |                                                                                                    | 1USR_MM2007-STORAGE                                                         | User                                      | Built-in account for anony                                  |                                                       |
|      | E @ Domain Controllers                                                                                               | 🕵 IWAM_MM-STORAGE                                                           | User                                      | Built-in account for Intern                                 |                                                       |
|      | 🗄 💼 ForeignSecurityPrincipals                                                                                        | IWAM_MM2007-STORAGE                                                         | User                                      | Built-in account for Intern                                 |                                                       |
|      | 🗄 🧭 Microsoft Exchange Security                                                                                      | 🖸 Joe Anyone                                                                | User                                      |                                                             |                                                       |
|      | Users                                                                                                    | 1 Joe Dealing                                                               | User                                      |                                                             |                                                       |
|      |                                                                                                    | Juniper VPN                                                                 | User                                      |                                                             |                                                       |
|      |                                                                                                    |                                                                             | Security Group                            | Services in this group cap                                  |                                                       |
|      |                                                                                                    | Samy Stocks                                                                 | Licer                                     | Servers in this group can                                   |                                                       |
|      |                                                                                                    | Schema Admins                                                               | Security Group                            | Designated administrators                                   |                                                       |
|      |                                                                                                    | Sean Haverty                                                                | User                                      |                                                             |                                                       |
|      |                                                                                                    | SIP VISITING USER                                                           | User                                      |                                                             |                                                       |
|      |                                                                                                    | 🖸 steve test1                                                               | User                                      |                                                             |                                                       |
|      |                                                                                                    | 😰 Support Account                                                           | User                                      |                                                             |                                                       |
|      |                                                                                                    | 5UPPORT_388945a0                                                            | User                                      | This is a vendor's account                                  |                                                       |
|      |                                                                                                    | 1 TelnetClients                                                             | Security Group                            | Members of this group ha                                    |                                                       |
|      |                                                                                                    | 🔝 test sub                                                                  | User                                      |                                                             |                                                       |
|      |                                                                                                    | S Tommy Trader1                                                             | User                                      |                                                             |                                                       |
|      |                                                                                                    | 1 Irade 38201                                                               | User                                      |                                                             |                                                       |
|      |                                                                                                    | C Trade Main                                                                | User                                      |                                                             |                                                       |
|      |                                                                                                    |                                                                             | User                                      |                                                             | _                                                     |
|      |                                                                                                    |                                                                             |                                           |                                                             |                                                       |
| I    |                                                                                                    |                                                                             |                                           |                                                             |                                                       |
|      |                                                                                                    |                                                                             |                                           |                                                             |                                                       |

| Step | Description                                                                                                    |  |  |  |  |  |  |
|------|----------------------------------------------------------------------------------------------------|--|--|--|--|--|--|
| 2.   | In the <b>New Object</b> – <b>User</b> dialog box that is presented (see below), enter appropriate strings for <b>First name</b> and <b>Last name</b> (the <b>Full name</b> field will be populated automatically) as well as a <b>User logon name</b> (this is required by Active Directory, although it is not used by Avaya MM). Click <b>Next</b> . |  |  |  |  |  |  |
|      | New Object - User       ▼         Image: Create in: trade1.local/Users         First name:       Bob         Last name:       Funds         Last name:       Funds         User logon name:       30063         User logon name (pre-Windows 2000):       TRADE1\         TRADE1\       30063                                                           |  |  |  |  |  |  |

| Step       | Description                                                                                                    |
|------------|----------------------------------------------------------------------------------------------------|
| Step<br>3. | Description         In the subsequent dialog box (see below), entire a valid password in the Password and Confirm password fields, make sure the Password never expires check box is the only check box selected (this will minimize the need to maintain the Windows-level credentials for this user, since it is assumed to be used only as an Avaya MM subscriber), and select Next. <ul> <li>New Object - User</li> <li>Create in: trade1.local/Users</li> <li>Password:</li> <li>Confirm password</li> <li>User must change password at next logon</li> <li>User cannot change password</li> </ul> |
|            | ✓ Password never expires ▲ Account is disabled < <u>Back</u> <u>Next</u> > Cancel                                                                                                    |

| Step | Description                                                                                                    |
|------|----------------------------------------------------------------------------------------------------|
| 4.   | In the subsequent dialog box (see below), retain all of the default values and click <b>Next</b> . At the confirmation dialog box that follows (not shown), click <b>Finish</b> . |
|      | New Object - User                                                                                                    |
|      | Create in: trade1.local/Users                                                                                                    |
|      | Create an Exchange mailbox                                                                                                    |
| l    | Ajias:<br>30063                                                                                                    |
|      | Server:<br>MM-STORAGE/Exchange Administrative Group (FYDIBOHF23SP 💌                                                                                                    |
|      | Mailbox Store:<br>First Storage Group/Mailbox Database                                                                                                    |
|      |                                                                                                    |
|      | < <u>B</u> ack <u>N</u> ext > Cancel                                                                                                    |
|      |                                                                                                    |

| Step | Description                                                                                                    |  |  |  |  |  |
|------|----------------------------------------------------------------------------------------------------|--|--|--|--|--|
| 5.   | Double-click on the newly created user in the Active Directory Users and Computers window. In the <b>Properties</b> dialog box that is presented, select the <b>Modular Messaging</b> tab (see below) and enter values as follows:                                                                                                    |  |  |  |  |  |
|      | <ul> <li>Enable Modular Messaging: Check this box.</li> <li>Voice mail domain: Select Avaya from the drop-down menu.</li> <li>Extension number: Enter the extension of the IP Trade turret that will use this mailbox. In this example, 30063 was used.</li> <li>Mailbox number: Enter a unique mailbox number to be use for logging in and addressing messages to this subscriber. In this example, 30063 was used.</li> <li>Numeric address: Enter a unique address in the voice mail network. It can contain the Mailbox Number, but this is not required. In this example, 30063 was used.</li> <li>TUI password: Enter a valid password for accessing this mailbox.</li> </ul>                                                                                                    |  |  |  |  |  |
|      | The completed form appears as follows. Click <b>Advanced</b> to access additional parameters.                                                                                                    |  |  |  |  |  |
|      | Bob Funds Properties       ? ×         Member Of       Dial-in       Environment       Sessions       Remote control         Terminal Services Profile       COM+       Exchange General       E-mail Addresses         General       Address       Account       Profile       Telephones       Organization         Exchange Features       Exchange Advanced       Modular Messaging         Voice mail domain:       Avaya       ✓         Egtension number:       30063       Options         Mailbox number:       30063       Image: Service, educator state, permissions.         Agivanced       Mumeric address:       30063         IUI password:       Image: Service, educator state, permissions.       Agivanced         Launch MM Subscriber Options to configure additional user options.       User Options |  |  |  |  |  |
|      | OK Cancel Apply Help                                                                                                    |  |  |  |  |  |

| Step | Description                                                                                                    |  |  |  |
|------|----------------------------------------------------------------------------------------------------|--|--|--|
| 6.   | In the <b>Advanced Properties</b> dialog box (see below), scroll to the <b>Message assistant</b> section and check the <b>Allow Message Waiting Indicator</b> box. Click <b>OK</b> .                                                                                                    |  |  |  |
|      | Advanced Properties         Personal operator         Number:         Schedule:         Qlass of service:         1         Require mailbox initialization at start of next subscriber session         TUI is locked due to failed logon attempts         Qapabilities                           |  |  |  |
|      | <ul> <li>Allow subscriber to edit announcements</li> <li>Allow Notify Me</li> <li>Allow Find Me</li> <li>I Allow Find Me</li> <li>I Allow subscriber to edit greetings</li> <li>I Allow extended absence greeting</li> <li>I Allow Call Me</li> <li>I Allow Message Waiting Indicator</li> </ul> |  |  |  |

| Step | Description                                                                                                    |  |  |  |
|------|----------------------------------------------------------------------------------------------------|--|--|--|
| 7.   | The <b>Properties</b> dialog box is active once again (not shown). Click <b>User Options</b> ; the<br>Modular Messaging User Properties dialog box appears (see below). Select the<br><b>Assistant</b> tab and, in the <b>Rules</b> pane, check the <b>Message Waiting Indicator rule</b> box.<br>In the <b>Rule description</b> pane, click on the hyperlinks displayed and select from the<br>available criteria (in this example, the subscriber's Message Waiting Indicator will be<br>activated for all new voice and fax messages received). Click <b>OK</b> .<br>Control will return to the <b>Properties</b> dialog box (not shown). Click <b>OK</b> to complete<br>the administration of the subscriber's mailbox.                                                                                                    |  |  |  |
|      | Modular Messaging User Properties                                                                                                    |  |  |  |
|      | Fax Access     Personal Distribution Lists     Time Zone       Message Ordering     Other     Media Setup       Assistant     Handle Incoming Calls     Telephone Access     Record Greetings                                                                                                    |  |  |  |
|      | Bules:       Image: Contract of the contract of the co |  |  |  |
|      | Rule description (click on an underlined value to edit it):         If new voice, fax mer         any         message waiting indi         e-mail         voice         fax                                                                                                    |  |  |  |
|      | Indicator off Phone lists Schedules                                                                                                    |  |  |  |
|      | OK Cancel Apply Help                                                                                                    |  |  |  |
| 8.   | Repeat <b>Steps 1-7</b> to add additional mailboxes to support the remaining IP Trade turret users.                                                                                                    |  |  |  |

# 7. Configure IP Trade System

This section addresses the administrative steps to be performed on the IP Trade solution. The installation of the IP Trade solution software, as well as the initial configuration of the turrets and servers, is beyond the scope of this document. Please see [7], [8] and [9] for the details of these procedures.

### 7.1. Configure IP Trade Turret Support Server

This section describes the procedure for configuring the IP Trade TSS. This procedure assumes that the TSS has already been configured with an anonymous profile and that a TFTP server (typically co-resident with the TSS) is being used for downloading certain configuration parameters to the turrets.

| Step | Description                                                                                                    |
|------|----------------------------------------------------------------------------------------------------|
| 1.   | From a Web browser, navigate to http:// <i><ip-addr>/</ip-addr></i> iptradenet.console (where <i><ip-addr></ip-addr></i> is the IP address of the TSS). After logging in with an appropriate set of credentials, the main page appears (not shown).                                                                                                    |
|      | Turret devices can be added to provide default user settings in the event that a user logs into the turret as a guest. To add a turret device, select <b>Telephony Accounts</b> $\rightarrow$ <b>Turret Devices</b> and click <b>Add new</b> . In the <b>Telephony Accounts: Turret Device Edition</b> screen that is presented (see below), enter values as follows:                                                                                                    |
|      | <ul> <li>Turret Identifier: Enter the MAC address of the turret device.</li> <li>SIP Display Name: Enter a descriptive name.</li> <li>SIP Extension: Enter the extension of a SIP endpoint that will used for a guest login (in this example, 30071).</li> <li>SIP Password: Enter the password to be used in order for the above SIP Extension to register with Avaya SES.</li> <li>SIP Digest: Enter the same value entered in the SIP Extension field.</li> <li>SIP Domain: This must match the Authoritative Domain field configured on the IP Network Region form in Avaya Communication Manager shown in Section 4, Step 2 (in this example, trade.com).</li> <li>Turret Profile: Select anonymous from the drop-down menu.</li> </ul> |
|      | Welcome to IP Trade Networks                                                                                                    |
|      | Telephony Accounts         Advanced Telephony         Access-Control         System         TPO         Console                                                                                                    |
|      | Go To: Turret Davices          Turret Identifier*       00-18-10-00-08-26         SIP Display Name *       IP Trade Guest1         SIP Extension *       30071         SIP Dassword *       123456         SIP Digest *       30071         SIP Domain *       trade.com         Turret Profile *       anonymous ▼         Immediate Login       € Inactive         C Active       Add and Go Back Reset Cancel                                                                                                    |

Solution & Interoperability Test Lab Application Notes ©2008 Avaya Inc. All Rights Reserved.

| Step | Description                                                                                                    |  |  |  |  |
|------|----------------------------------------------------------------------------------------------------|--|--|--|--|
| 2.   | <ul> <li>To add a new user, select Telephony Accounts → Users and click Add new. In the Telephony Account: User Edition screen that is presented (see below), enter values as follows:</li> <li>First Name, Last Name: Enter the values that are consistent with those entered for the related station in Section 4, the SIP user in Section 5, and the mailbox in Section 6.1 or Section 6.2.</li> <li>Profile Name: Enter a descriptive name for the profile to be created for this user (in this example, bobfunds).</li> <li>Role: Select Users from the drop-down menu.</li> </ul> |  |  |  |  |
|      |                                                                                                    |  |  |  |  |
|      | finished adding users, click Add and Go Back.                                                                                                    |  |  |  |  |
|      | Telephony Accounts         Advanced Telephony         Access-Control         System         TPD         Console                                                                                                    |  |  |  |  |
|      | First Name * Bob   Last Name * Funds   Profile Name * bobfunds   Ringtone Set * Default *   Ringtone Volume 5 *   Status * Active   Role * Users   Comment                                                                                                    |  |  |  |  |

| Step | Description                                                         |                    |                 |                             |                              |
|------|---------------------------------------------------------------------|--------------------|-----------------|-----------------------------|------------------------------|
| 3.   | At the <b>Telephony A</b> newly created user.                       | ccounts: Users scr | een (see below) | , click on the <b>First</b> | Name of a                    |
|      | IP Trade Telephony Ar                                               | ccounts: Users     | al Sustam       | Welcome to <b>IP Trade</b>  | e Networks                   |
|      | User selection<br>First name<br>Last name<br>Extension<br>Search Re | eset               |                 |                             | ols<br>eset Password History |
|      | First Name *                                                        | Last Name *        | Status *        | Role *                      |                              |
|      | anonymous                                                           | anonymous          | Active          | Anonymous                   | ^6 ┣ @ @                     |
|      | E Bob                                                               | Funds              | Active          | Users                       | 4 臣 臣 亩                      |
|      | D loe                                                               | Dealing            | Active          | Users                       | 10 B B 🖻                     |
|      | 🗖 <u>Samy</u>                                                       | Stocks             | Active          | Users                       | 18 臣 臣 亩                     |
|      | Π <u>Tommy</u>                                                      | Trader             | Active          | Users                       | 4日間前                         |
|      | 🖶 Refresh 🗗 Add new 🗎 D                                             | elete selected     |                 |                             | 1 / 1                        |
|      |                                                                     |                    |                 |                             |                              |

|                                                                                                    |                               | Desc                       | cription                             |              |                                                   |                                |
|----------------------------------------------------------------------------------------------------|-------------------------------|----------------------------|--------------------------------------|--------------|---------------------------------------------------|--------------------------------|
| The <b>Telephony</b><br>Authentication                                                                | Account: User section, select | r Edition sc<br>Add new.   | reen for the                         | e selected ı | iser appear                                       | s. Under                       |
| IP Trade Teleph                                                                                       | ony Account: User Ec          | lition                     |                                      | Welco        | ome to <mark>IP Trade</mark><br>2 Username: admin | e Networks                     |
| Telephony Accounts                                                                                    | Advanced Telephony            | Access-Control             | System                               | тро          |                                                   | Console                        |
| First Name * Bob                                                                                      |                               |                            |                                      |              |                                                   | Go 1<br>Profile: !             |
| First Name * Bob<br>Last Name * Funds<br>Status * Active<br>Role * Users<br>Comment                   | Y                             |                            |                                      |              |                                                   | Go T<br>Profile: <u> </u>      |
| First Name * Bob<br>Last Name * Funds<br>Status * Active<br>Role * Users<br>Comment<br>Authentication | Y                             |                            |                                      |              |                                                   | Go 1<br>Profile:               |
| First Name * Bob<br>Last Name * Funds<br>Status * Active<br>Role * Users<br>Comment<br>Authentication | User Login * SI               | P Display Name *<br>- This | SIP Extension *<br>s list is empty - | SIP Digest * | \$1P Domain *                                     | Go 1<br>Profile: ,<br>Presence |

|                                                                                                    | Description                                                                                                    |                                                                                                    |                                                                                                    |
|----------------------------------------------------------------------------------------------------|----------------------------------------------------------------------------------------------------|----------------------------------------------------------------------------------------------------|----------------------------------------------------------------------------------------------------|
| The Telephony                                                                                                    | Account: User Authentication Edit                                                                                                    | tion screen appears. Enter values                                                                                                    |                                                                                                    |
| follows:                                                                                                    |                                                                                                    |                                                                                                    |                                                                                                    |
| • Usor Ido                                                                                                    | ntity: Entor a unique string (in this a                                                                                                    | wample <b>BOB</b> )                                                                                                    |                                                                                                    |
| • User lue                                                                                                    | Second Confirm Login Password                                                                                                    | : Enter an appropriate password                                                                                                    |                                                                                                    |
| SIP Disn                                                                                                    | lay Name: Enter the display name of                                                                                                    | the user (in this example <b>IP</b>                                                                                                    |                                                                                                    |
| Trade B                                                                                                    | ob Funds)                                                                                                    | in the user (in this example, <b>H</b>                                                                                                    |                                                                                                    |
| SIP Exte                                                                                                    | ension: Enter the extension number a                                                                                                    | ussigned to this user (in this                                                                                                    |                                                                                                    |
| example,                                                                                                    | 30063). This must match the Prima                                                                                                    | ry Handle field administered in                                                                                                    |                                                                                                    |
| Section 5                                                                                                    | 5, Step 3.                                                                                                    |                                                                                                    |                                                                                                    |
| SIP Pass                                                                                                    | word: This must match the Passwor                                                                                                    | rd field administered in Section 5                                                                                                    |                                                                                                    |
| Step 3.                                                                                                    |                                                                                                    |                                                                                                    |                                                                                                    |
| SIP Dige                                                                                                    | est: Enter the value of the SIP Exten                                                                                                    | sion field.                                                                                                    |                                                                                                    |
| SIP Dom                                                                                                    | nain: This must match the Authorita                                                                                                    | tive Domain field configured on                                                                                                    |                                                                                                    |
| the <b>IP</b> No                                                                                                    | etwork Region form in Avaya Comr                                                                                                    | munication Manager shown in                                                                                                    |                                                                                                    |
| Section 4                                                                                                    | 4, Step 2 (in this example, trade.con                                                                                                    | <b>n</b> ).                                                                                                    |                                                                                                    |
|                                                                                                    |                                                                                                    |                                                                                                    |                                                                                                    |
| Retain all other of                                                                                                    | default values. When finished, scroll                                                                                                    | l down and click Add and Go Ba                                                                                                    |                                                                                                    |
| (not shown)                                                                                                    |                                                                                                    |                                                                                                    |                                                                                                    |
| (1101 5110 ((11))                                                                                                    |                                                                                                    |                                                                                                    |                                                                                                    |
|                                                                                                    |                                                                                                    |                                                                                                    |                                                                                                    |
|                                                                                                    |                                                                                                    | · · · · · · · · · · · · · · · · · · ·                                                                                                    |                                                                                                    |
|                                                                                                    |                                                                                                    |                                                                                                    |                                                                                                    |
|                                                                                                    | ony Account: User Authentication Edition                                                                                                    | Welcome to IP Trade Networks                                                                                                    |                                                                                                    |
| IP Trade Teleph                                                                                                    | ony Account: User Authentication Edition                                                                                                    | Welcome to IP Trade Networks                                                                                                    |                                                                                                    |
| IP Trade Telephory Accounts                                                                                                    | ony Account: User Authentication Edition<br>Advanced Telephony Access-Control System                                                                                                    | Welcome to IP Trade Networks Username: admin1 Logout TPO Console                                                                                                    |                                                                                                    |
| IP Trade Telepho<br>Telephony Accounts                                                                                                    | ony Account: User Authentication Edition<br>Advanced Telephony Access-Control System                                                                                                    | Welcome to IP Trade Networks Username: admin1 Logout TPO Console                                                                                                    |                                                                                                    |
| Telephony Accounts                                                                                                    | ony Account: User Authentication Edition         Advanced Telephony       Access-Control       System                                                                                                    | Welcome to IP Trade Networks Username: admin1 Logout TP0 Console Go To: Users > Bob Fun MyTools                                                                                                    |                                                                                                    |
| IP Trade Telepho<br>Telephony Accounts                                                                                                    | ony Account: User Authentication Edition         Advanced Telephony       Access-Control       System         Primary           Primary           Primary                                                                                                    | Welcome to IP Trade Networks Username: admin1 Logout TPO Console Go To: Users > Bob Fur MyTools Reset Password History                                                                                                    |                                                                                                    |
| Type *                                                                                                    | Ony Account: User Authentication Edition         Advanced Telephony       Access-Control       System         Primary       ✓         ✓       Default Primary Extension         BOB                                                                                                    | Welcome to IP Trade Networks Username: admin1 Logout TPO Console Go To: Users > Bob Fun MyTools Reset Password History                                                                                                    |                                                                                                    |
| Telephony Accounts Type * User Identity * Login Password *                                                                                                    | ony Account: User Authentication Edition         Advanced Telephony       Access-Control       System         Primary           Primary           Default Primary Extension           BOB           ***                                                                                                    | Welcome to IP Trade Networks Username: admin1 Logout TPO Console Go To: Users > Bob Fun MyTools Reset Password History Note To Logout                                                                                                    |                                                                                                    |
| Type *<br>User Identity *<br>Login Password *<br>Confirm Login Password *                                                                                                    | Ony Account: User Authentication Edition         Advanced Telephony       Access-Control       System         Primary           Ø Default Primary Extension           BOB           ***                                                                                                    | Welcome to IP Trade Networks Username: admin1 Logout TPO Console Go To: Users > Bob Fun MyTools Reset Password History If you change password, it will be automatically converted to uppercase!                                                                                                    |                                                                                                    |
| Telephony Accounts<br>Telephony Accounts<br>Type *<br>User Identity *<br>Login Password *<br>Confirm Login Password *<br>SIP Display Name *                                                                                                    | Ony Account: User Authentication Edition         Advanced Telephony       Access-Control       System         Primary <td <td<="" td=""><td>Welcome to IP Trade Networks Username: admin1 Logout TPO Console Go To: Users &gt; Bob Fun MyTools Reset Password History Note If you change password, it will be automatically converted to uppercase! e.g. password123 will.</td></td>                                                                                                    | <td>Welcome to IP Trade Networks Username: admin1 Logout TPO Console Go To: Users &gt; Bob Fun MyTools Reset Password History Note If you change password, it will be automatically converted to uppercase! e.g. password123 will.</td>                                                                                                    | Welcome to IP Trade Networks Username: admin1 Logout TPO Console Go To: Users > Bob Fun MyTools Reset Password History Note If you change password, it will be automatically converted to uppercase! e.g. password123 will. |
| Telephony Accounts<br>Telephony Accounts<br>Type *<br>User Identity *<br>Login Password *<br>Confirm Login Password *<br>SIP Display Name *<br>SIP Extension *                                                                                                    | Primary       Control       System         Primary       Primary       Primary       Primary         Primary       Primary       Primary       Primary         Primary       Primary                                                                                                    | Welcome to IP Trade Networks Username: admin1 Logout TPO Console Go To: Users > Bob Fun MyTools Reset Password History If you change password, it will be automatically converted to uppercase! e.g. password123 will become PASSWORD123                                                                                                    |                                                                                                    |
| Type *<br>User Identity *<br>Login Password *<br>Confirm Login Password *<br>SIP Display Name *<br>SIP Extension *<br>SIP Password *                                                                                                    | Advanced Telephony       Access-Control       System         Advanced Telephony       Access-Control       System         Primary               Default Primary Extension               BOB               ***               IP Trade Bob Funds               123456                                                                                                    | Welcome to IP Trade Networks Username: admin1 Logout TPO Console Go To: Users > Bob Fur MyTools Reset Password History Note If you change password, it will be automatically converted to uppercase! e.g. password123 will become PASSWORD123                                                                                                    |                                                                                                    |
| Type *<br>User Identity *<br>Login Password *<br>Confirm Login Password *<br>SIP Display Name *<br>SIP Extension *<br>SIP Password *<br>SIP Digest *                                                                                                    | Advanced Telephony Access-Control System     Primary     Default Primary Extension   BOB     ****   ****   IP Trade Bob Funds   30063   123456   30063                                                                                                    | Welcome to IP Trade Networks         Username: admin1       Logout         TP0       Console         Go To: Users > Bob Fun         MyTools         Reset Password History         Note         If you change password, it will be automatically converted to uppercase!         e.g. password123 will become PASSWORD123                                                                                                    |                                                                                                    |
| Type *<br>User Identity *<br>Login Password *<br>Confirm Login Password *<br>SIP Display Name *<br>SIP Extension *<br>SIP Password *<br>SIP Digest *<br>SIP Digest *<br>SIP Domain *<br>Password Policy *                                                                        | Advanced Telephony Access-Control System     Primary      Default Primary Extension   BOB   ****   ****   IPT Trade Bob Funds   30063   123456   30063   trade.com                                                                                                    | Welcome to IP Trade Networks         Username: admin1       Logout         TP0       Console         MyTools       Reset Password History         Note       If you change password, it will be automatically converted to uppercase!         .g. password123 will become PASSWORD123                                                                                                    |                                                                                                    |
| Type *<br>User Identity *<br>Login Password *<br>Confirm Login Password *<br>SIP Display Name *<br>SIP Extension *<br>SIP Password *<br>SIP Digest *<br>SIP Domain *<br>Password Policy *<br>Broadcastion Policy *                                                               | Advanced Telephony Access-Control System     Primary     Default Primary Extension   BOB   ***   IP Trade Bob Funds   30063   123456   30063   trade.com                                                                                                    | Welcome to IP Trade Networks         Username: adminit       Logout         TPO       Console         Go To: Users > Bob Fun         MyTools         Reset Password History         Note         If you change password, it will be automatically converted to uppercase!         e.g. password123 will become PASSWORD123                                                                                                    |                                                                                                    |
| Type *<br>User Identity *<br>Login Password *<br>Confirm Login Password *<br>SIP Display Name *<br>SIP Extension *<br>SIP Digest *<br>SIP Digest *<br>SIP Domain *<br>Password Policy *<br>Broadcasting Policy *                                                                 | Advanced Telephony Access-Control System     Primary     Default Primary Extension   BOB   ****   ***   ***   123456   30063   trade.com   PwdPolicy_Admin   On                                                                                                    | Welcome to IP Trade Networks         Is username: adminit       Is Logout         TP0       Console         MyTools       Reset Password History         Note       If you change password, it will be automatically converted to uppercase!         .g. password123 will become PASSWORD123                                                                                                    |                                                                                                    |
| Type *<br>User Identity *<br>Login Password *<br>Confirm Login Password *<br>SIP Display Name *<br>SIP Extension *<br>SIP Digest *<br>SIP Digest *<br>SIP Domain *<br>Password Policy *<br>Broadcasting Policy *<br>Device association on autor                                  | Advanced Telephony Access-Control System     Primary     Primary     Default Primary Extension     BOB     ****     ****     ****     ****     ****     ****     ****     ****     ****     ****     ****     ****     ****     ****     ****     ****     ****     ****     ****     ****     ****     ****     ****     ****     ****     ****     ****     ****     ****     ****     ****     ****     ****     ****     ****     ****     ****     ****     ****     ****     ****     ****     ****     ****     ****     ****     ****     ****     ****     **** <                                                                                                    | Welcome to IP Trade Networks         Is vername: adminition         ID         Console         My Tools         Reset Password History         Note         Us on damage password, history         Output         Output         Output         Output         Output         Output         Reset Password History         Output         Output         <                                                                                                    |                                                                                                    |
| Type *<br>User Identity *<br>Login Password *<br>Confirm Login Password *<br>SIP Display Name *<br>SIP Display Name *<br>SIP Display Name *<br>SIP Display Name *<br>SIP Domain *<br>Password Policy *<br>Broadcasting Policy *<br>Device association on auto<br>login           | Advanced Telephony Access-Control System     Primary      Default Primary Extension   BOB   ***   IP Trade Bob Funds   30063   123456   30063   123456   30063   trade.com   PwdPolicy_Admin   On   Search                                                                                                    | Welcome to IP Trade Networks         Username: adminit       Logout         TPO       Console         MyTools       Reset Password History         Note       Mytools         Username: adminities automatically converted to uppercase!       e.g. password123 will become PASSWORD123                                                                                                    |                                                                                                    |
| Type *<br>User Identity *<br>Login Password *<br>Confirm Login Password *<br>SIP Display Name *<br>SIP Display Name *<br>SIP Display Name *<br>SIP Display Name *<br>SIP Display Name *<br>Device association on autor                                                           | Advanced Telephony Access-Control System     Primary     Default Primary Extension   BOB   ****   IP Trade Bob Funds   30063   123456   30063   123456   30063   PwdPolicy_Admin   On   Search                                                                                                    | Welcome to IP Trade Networks         Is username: adminit       Is cogout         Image: Image: Ima |                                                                                                    |
| Type *<br>User Identity *<br>Login Password *<br>Confirm Login Password *<br>SIP Display Name *<br>SIP Display Name *<br>SIP Display Name *<br>SIP Digest *<br>SIP Digest *<br>SIP Domain *<br>Password Policy *<br>Broadcasting Policy *<br>Device association on auto<br>login | Advanced Telephony Access-Control System  Advanced Telephony Access-Control System  Primary  Default Primary Extension BOB **** *** PD Fault Primary Extension BOB **** *** PT Trade Bob Funds 30063 123456 30063 123456 123456 12345 12345 12345 12345 12345 12345 12345 12345 12345 12345 12345 12345 12345 12345 12345 12345 12345 12345 12345 12345 12345 12345 12345 12345 12345 12345 12345 12345 12345 12345 12345 12345 12345 12345 12345 12345 12345 12345 12345 12345 12345 1234 1234 1234 1234 1234 123 12345 1234 1234 1234 1234 1234 1234 1234 1234 | Welcome to IP Trade Networks         Username: adminit       Logout         TPO       Console         Gr. Tr. Users > Bob Fur       MyTOOIS         Reset Password History       Mote         If you change password, it will be automatically converted to uppercase!       e.g. password123 will become PASSWORD123         Matched devices       Image: Converted to uppercase!       Image: Converted to uppercase!         Matched devices       Image: Converted to uppercase!       Image: Converted to uppercase!         Matched devices       Image: Converted to uppercase!       Image: Converted to uppercase!         Matched devices       Image: Converted to uppercase!       Image: Converted to uppercase!         Matched devices       Image: Converted to uppercase!       Image: Converted to uppercase!         Matched devices       Image: Converted to uppercase!       Image: Converted to uppercase!         Matched devices       Image: Converted to uppercase!       Image: Converted to uppercase!         Matched devices       Image: Converted to uppercase!       Image: Converted to uppercase!                                                                                                    |                                                                                                    |

Solution & Interoperability Test Lab Application Notes ©2008 Avaya Inc. All Rights Reserved.

| Step |                                                                                                    | Description                         |                                      |                             |  |  |
|------|----------------------------------------------------------------------------------------------------|-------------------------------------|--------------------------------------|-----------------------------|--|--|
| 7.   | <ul> <li>To administer Voice mail settings specific to a given user, select Telephony Accounts → Profiles (not shown) and select the profile of the user to be modified. At the Telephony Accounts: Profile Edition screen that follows (not shown), select the User Settings tab on the left. The Settings screen for the selected profile is presented, as shown below. Enter values as follows:</li> <li>Voice mail URI: Enter the extension of the hunt group used by the coverage path of the station specified in Section 4, Step 7 (in this example, 31111).</li> <li>Voice mail flash count: Enter the number of times that the user's Voice mail button will flash when a new message is delivered to the user's mailbox.</li> </ul> |                                     |                                      |                             |  |  |
|      | Retain all other default values.<br>Welcome to IP Trade Networks<br>P Trade Telephony Accounts: Profile Edition                                                                                                    |                                     |                                      |                             |  |  |
|      |                                                                                                    |                                     |                                      |                             |  |  |
|      | e Personal e Advanced Telephony e Settings e Contacts e Shortcuts e Call Logs<br>Go To: P<br>User: Bob<br>Settings Turret Layout Sett                                                                                                    |                                     |                                      |                             |  |  |
|      |                                                                                                    | Name                                | ¥alue                                | Inherited Value Description |  |  |
|      | Audio                                                                                                    | Voice mail URI                      | 31111                                | Ø                           |  |  |
|      | Bluetooth                                                                                                    | ☑ Voice mail flash count            | 3                                    | $\odot$                     |  |  |
|      | Broadcasting                                                                                                    | □ VAD fading frequence              | 1                                    | 0                           |  |  |
|      |                                                                                                    | □ VAD fading steps                  | 1                                    | 0                           |  |  |
|      | DiarPian                                                                                                    | □ New button selects handset        | C true C false                       | $\odot$                     |  |  |
|      | Join - Barge                                                                                                    | □ New call on transfer              | € true C false                       | $\odot$                     |  |  |
|      | Layout                                                                                                    | □ Use info from shortcut-pages      | @always @sharedonly @never           | $\odot$                     |  |  |
|      | Shortcut Notification                                                                                                    | □ Intercom: get IP from TSS         | € <sub>true</sub> ⊂ <sub>false</sub> | 0                           |  |  |
|      | Recorder                                                                                                    | Hard push to talk switch handset    | € true € false                       | 0                           |  |  |
|      | ТРО                                                                                                    | 🗆 Hidden number display             | Anonymous                            | $\odot$                     |  |  |
|      | User Settings                                                                                                    | □ Monitor mic push to talk behavior | C true C false                       | 0                           |  |  |
|      | oser sectings                                                                                                    |                                     |                                      | Ť                           |  |  |

| Step | Description                                                                                                    |                             |                                      |                |                       |                                                                                               |
|------|----------------------------------------------------------------------------------------------------|-----------------------------|--------------------------------------|----------------|-----------------------|-----------------------------------------------------------------------------------------------|
| 8.   | Select the <b>Layout</b> tab on the left. Check the <b>Divert button enabled</b> box and sele<br>associated <b>true</b> radio button. (This will enable the user's Voice mail button to be<br>dial the Avaya MM hunt group extension automatically.) |                             |                                      |                |                       | box and select the<br>button to be used to                                                    |
|      | Retain all other default values. When finished, scroll down to the bottom of the screen and click <b>Update</b> (not shown).                                                                                                    |                             |                                      |                |                       |                                                                                               |
|      | IP Trade Telepho                                                                                                    | ny Accounts: Profil         | e Edition                            |                | Welcome to I          | P Trade Networks                                                                              |
|      | Telephony Accounts                                                                                                    | Advanced Telephony          | Access-Control                       | System         | ТРО                   | Console                                                                                       |
|      | و Personal                                                                                                    | e Advanced Teleph           | ony <mark>e Setti</mark> r           | gs e Con       | itacts e Shortcu      | ts e Call Logs<br>Go To: <u>Profiles</u>                                                      |
|      | Settings                                                                                                    |                             |                                      |                |                       | User: <u>Bob Funds</u><br><u>Turret Layout Settings &gt;</u><br><u>Advanced Settings &gt;</u> |
|      | Audio                                                                                                    | Name                        | ¥alue                                |                |                       | Inherited Description<br>Value                                                                |
|      | Bluetooth                                                                                                    | I Divert button<br>enabled  | € <sub>true</sub> C <sub>false</sub> |                |                       | 0                                                                                             |
|      | Broadcasting                                                                                                    | User framing                | 6 C<br>default defaultInver          | e lefthand lef | fthandInverse applet5 | $\odot$                                                                                       |
|      | Dial Plan                                                                                                    | 🗆 User locale               | @ en_US                              |                |                       | 0                                                                                             |
|      | Join - Barge                                                                                                    | C Screen Brightness         | 5 🔻                                  |                |                       | 0                                                                                             |
|      | Layout                                                                                                    | Disable "Do Not<br>Disturb" | C true G false                       |                |                       | $\odot$                                                                                       |
|      | Shortcut Notification                                                                                                    | Disable recorder            | C true C false                       |                |                       | $\odot$                                                                                       |
|      | Recorder                                                                                                    | Disable forward             | C true G false                       |                |                       | 0                                                                                             |
|      | ТРО                                                                                                    | Disable barge in            | C true C false                       |                |                       | 0                                                                                             |
|      | User Settings                                                                                                    | Disable join                | C true C false                       |                |                       | $\odot$                                                                                       |
|      |                                                                                                    |                             |                                      |                |                       |                                                                                               |
| 9.   | Repeat Steps 7-8                                                                                                    | as necessary                | to add Voice                         | mail setti     | ngs to the rema       | ining user profiles.                                                                          |

| Step | Description                                                                                                    |                                                                                                    |                                                                                                    |                                                                                     |  |
|------|----------------------------------------------------------------------------------------------------|----------------------------------------------------------------------------------------------------|----------------------------------------------------------------------------------------------------|-------------------------------------------------------------------------------------|--|
| 10.  | Select System $\rightarrow$ TFTP Settings. In the Selection section, select the appropriate <b>Version</b> of turret firmware in use and the configuration File corresponding to the given turret type. Select the SIP tab on the left. |                                                                                                    |                                                                                                    |                                                                                     |  |
|      | <ul> <li>To allow the addresses</li> <li>example, 5</li> <li>domain, S</li> <li>disabled, in system (see</li> <li>To enable</li> <li>Manage U</li> <li>When finished, sc</li> </ul>                                                     | he associated turret to regis<br>field and enter the IP addre<br><b>5.1.1.35</b> ). (Note in the scree<br><b>IP Server Name</b> and <b>SIP</b><br>indicating that these values<br>the <b>Section 7.3, Step 1</b> ).)<br>Message Waiting Indication<br><b>Insolicited messages</b> and se<br>roll down to the bottom of the source of the section of the source of the source of the section of the source of the source of the section of the source of the source of the section of the source of the section of the source of the section of the section of the sectio | ter with Avaya SES, check the<br>ss of the Avaya SES Home see<br>on below that the check boxes<br>Compatibility mode are chec<br>were set elsewhere within the<br>h (MWI) check the box labele<br>elect the <b>true</b> radio button. | e <b>SIP Proxy</b><br>erver (in this<br>for <b>SIP local</b><br>ked and<br>IP Trade |  |
|      | IP Trade System: Telephony Accounts                                                                                                    | IFTP Settings<br>Advanced Telephony Access-Control                                                                                                    | Welcome to <mark>IP Trad</mark><br>Username: admi<br>System TPO                                                                                                    | e Networks                                                                          |  |
|      | Selection<br>Version: rc1.7_4996<br>File: iptProfileEK                                                                                                    | Action     Copy current to     Create new                                                                                                    | pt.00-18-10-00-08-26 💌                                                                                                    |                                                                                     |  |
|      | Value                                                                                                    | Description                                                                                                    |                                                                                                    |                                                                                     |  |
|      | Bluetooth                                                                                                    | SIP local domain                                                                                                    | 5.1.1.35                                                                                                    | 0                                                                                   |  |
|      |                                                                                                    | SIP Proxy addresses                                                                                                    | 5.1.1.35                                                                                                    | 0                                                                                   |  |
|      | Broadcasting                                                                                                    | SIP Compatibility mode                                                                                                    | acm30 💌                                                                                                    | ٢                                                                                   |  |
|      | TSS                                                                                                    | SIP User agent Name                                                                                                    | IPTTurret                                                                                                    | 0                                                                                   |  |
|      | Dial Plan                                                                                                    | 🗖 SIP Register renewal Time                                                                                                    | 120                                                                                                    | 0                                                                                   |  |
|      | DTMF                                                                                                    | SIP Register renewal launch delay                                                                                                    | 5                                                                                                    | ©                                                                                   |  |
|      |                                                                                                    | SIP Max Regclient                                                                                                    | J5                                                                                                    | 0                                                                                   |  |
|      | Global                                                                                                    |                                                                                                    |                                                                                                    | 0                                                                                   |  |
|      | Join - Barge                                                                                                    |                                                                                                    | C falco . @ true                                                                                                    | 0                                                                                   |  |
|      | Layout                                                                                                    |                                                                                                    |                                                                                                    | <b></b>                                                                             |  |
|      | Recorder                                                                                                    | SIP Barge Authorization                                                                                                    |                                                                                                    | 0                                                                                   |  |
|      |                                                                                                    | SIP Standard Presence content type                                                                                                    | History-Info                                                                                                    | 0                                                                                   |  |
|      | RTP                                                                                                    | - Str Diversion Reduer Name                                                                                                    |                                                                                                    | Ű                                                                                   |  |
|      | Shortcut Notification                                                                                                    | lladata                                                                                                    |                                                                                                    |                                                                                     |  |
|      | SIP                                                                                                    | upoate                                                                                                    |                                                                                                    |                                                                                     |  |
|      |                                                                                                    |                                                                                                    |                                                                                                    |                                                                                     |  |

### 7.2. Configure the IP Trade Turret

This section describes the procedure for configuring the IP Trade turret. When the turret is in Turret super user mode, it can be accessed for the purpose of administering turret system options. The commands listed in the following sections were issued at the IP Trade turret GUI interface. **NOTE**: The steps in this section assume the presence of a TFTP server (typically co-resident with the TSS) for downloading certain configuration parameters to the turrets. As can be seen in the accompanying figures, these parameters can also be set statically using the same screen navigation.

| Step | Description                                                                                                    |
|------|----------------------------------------------------------------------------------------------------|
| 1.   | Description To administer IP Trade turret, make sure that the turret is logged out. Connect a keyboard to the turret. Enter ALT-F4 from the keyboard to dismiss the application windows at the turret. For the last window, hold down the F2 key while dismissing the window via the touch screen. The Turret super user mode screen appears (see below). Select Turret settings |
|      | Image: State Profile Bootstrap, vrc17, build 4237                                                                                                    |

| Step | Description                                                                                                    |
|------|----------------------------------------------------------------------------------------------------|
| 2.   | Select the <b>TFTP Server</b> tab. Select <b>Use the following server hostname(s) or IP</b><br>address(es), and enter in the <b>Primary TFTP Server</b> field the IP address of the TFTP<br>server (in the reference configuration, the TFTP server resides on the TSS platform,<br><b>5.1.1.71</b> ). |
|      | TFTP Server       SIP Server       Trading Turret Support Server       System Information       Turret Options         Select how turret retrieves TFTP service location                                                                                                    |
|      | C Use DHCP option 66                                                                                                    |
|      | Use following server hostname(s) or IP address(es)                                                                                                    |
|      | Alternate TFTP Server                                                                                                    |
|      | C Disable TFTP server                                                                                                    |
|      |                                                                                                    |
|      |                                                                                                    |
|      | OK Cancel Apply                                                                                                    |
|      |                                                                                                    |

| Description                                                                                                    |                                                                                                    |  |  |  |
|----------------------------------------------------------------------------------------------------|----------------------------------------------------------------------------------------------------|--|--|--|
| Select the <b>SIP Server</b> tab and click <b>Retrieve SIP server options from TFTP service</b> .<br>For <b>SIP Server interface</b> , select <b>Local Area Connection</b> from the drop-down menu. |                                                                                                    |  |  |  |
| Turret system settings           TFTP Server         SIP Server         Trading Turret Support Server         System Information         Turret Options                                             | ×                                                                                                    |  |  |  |
| Select how turret retrieves SIP server options                                                                                                    |                                                                                                    |  |  |  |
| <ul> <li>Retrieve SIP server options from TFTP service</li> <li>Use following options value</li> </ul>                                                                                              |                                                                                                    |  |  |  |
| SIP server options                                                                                                    |                                                                                                    |  |  |  |
| Server type     Avaya Communication Manager v3.x       Local domain     Itrade.com                                                                                                    |                                                                                                    |  |  |  |
| Primary server     5.1.1.35       Server port     5060                                                                                                    |                                                                                                    |  |  |  |
| Connection mode                                                                                                    |                                                                                                    |  |  |  |
| Additional options Alternate server 1 Alternate server 2                                                                                                    |                                                                                                    |  |  |  |
| SIP Server interface Local Area Connection                                                                                                    |                                                                                                    |  |  |  |
| OK Cancel Apply                                                                                                    |                                                                                                    |  |  |  |
|                                                                                                    | Select the SIP Server tab and click Retrieve SIP server options from TF<br>For SIP Server interface, select Local Area Connection from the drop-de<br>THP Server       SP Server         Select how turret retrieves SIP server options         © Retrieve SIP server options from TFTP service         © Use following options value         SIP server options         Server type         Avaya Communication Manager v3.x ▼         Local domain         Primary server         Sill.1.35         Server port         Socio         Connection mode         UDP ▼         Additional options         Alternate server 1         Alternate server 2         SIP Server interface         Local Area Connection |  |  |  |

| Step | Description                                                                                                    |  |  |  |  |
|------|----------------------------------------------------------------------------------------------------|--|--|--|--|
| 4.   | Select the <b>Trading Turret Support Server</b> tab and click <b>Retrieve TSS location from TFTP service</b> . |  |  |  |  |
|      | Turret system settings                                                                                         |  |  |  |  |
|      | TFTP Server   SIP Server   Trading Turret Support Server   System Information   Turret Options                 |  |  |  |  |
|      | Select how turret retrieves TSS location                                                                       |  |  |  |  |
|      | Retrieve TSS location from TFTP service                                                                        |  |  |  |  |
|      | C Use following TSS location                                                                                   |  |  |  |  |
|      | Primary server URI http://5.1.1.71/IptradeNet.TSS                                                              |  |  |  |  |
|      | Secondary server URI                                                                                           |  |  |  |  |
|      | Server URI suffix (optional)                                                                                   |  |  |  |  |
|      |                                                                                                    |  |  |  |  |
|      |                                                                                                    |  |  |  |  |
|      |                                                                                                    |  |  |  |  |
|      |                                                                                                    |  |  |  |  |
|      |                                                                                                    |  |  |  |  |
|      |                                                                                                    |  |  |  |  |
|      |                                                                                                    |  |  |  |  |
|      |                                                                                                    |  |  |  |  |
|      |                                                                                                    |  |  |  |  |
|      |                                                                                                    |  |  |  |  |
|      |                                                                                                    |  |  |  |  |
|      | OK Cancel Apply                                                                                                |  |  |  |  |
|      |                                                                                                    |  |  |  |  |

| Step | Description                                                                                                    |
|------|----------------------------------------------------------------------------------------------------|
| 5.   | Click the <b>Turret Options</b> tab, and then click <b>Use the turret MAC address</b> . To specify the audio codecs to be used, select the IP codecs <b>G711u</b> , <b>G711a</b> , and <b>G729</b> from the <b>Supported CODECs</b> column and move them to the <b>Announced CODECs</b> column. Click <b>OK</b> .                                                                                                    |
|      | TFTP Server       SIP Server       Trading Turret Support Server       System Information       Turret Options         Identification       Indicate how turret identifier is determined       Indicate how turret MAC address       Image: Comparison of the turret MAC address         Image: Comparison of the turret makes       Image: Comparison of the turret makes       Image: Comparison of the turret makes         Image: Comparison of the turret makes       Image: Comparison of the turret makes       Image: Comparison of the turret makes         Image: Comparison of the turret makes       Image: Comparison of the turret makes       Image: Comparison of the turret makes         Image: Comparison of the turret makes       Image: Comparison of the turret makes       Image: Comparison of turret makes         Image: Comparison of turret makes       Image: Comparison of turret makes       Image: Comparison of turret makes         Image: Comparison of turret makes       Image: Comparison of turret makes       Image: Comparison of turret makes         Image: Comparison of turret makes       Image: Comparison of turret makes       Image: Comparison of turret makes         Image: Comparison of turret makes       Image: Comparison of turret makes       Image: Comparison of turret makes         Image: Comparison of turret makes       Image: Comparison of turret makes       Image: Comparison of turret makes         Image: Comparison of turret makes       Image: Comparison of turret make |
|      | Supported CODECs CODECs Select list of CODECs Select list of CODECs Select list of CODECs The payload Number The Payload Number The Payload Number                                                                                                    |
|      | Server Transmission delay (ms)                                                                                                    |
| 6.   | When finished with <b>Steps 1-5</b> , reboot the turret device.                                                                                                    |
| 7.   | Repeat <b>Steps 1-6</b> for each of the remaining turrets.                                                                                                    |

### 7.3. Configure Turret Proxy to Open Line Dealing

The TPO server reads the TPO configuration file to run the TPO service. This configuration file is maintained by the IP Trade solution. The fields modified for this sample configuration are shown in **Step 1**.

| Step | Description                                                                                                    |
|------|----------------------------------------------------------------------------------------------------|
| 1    |                                                                                                    |
| 1.   | #<br>#<br># Global configuration<br>#<br>#<br>#                                                                                                    |
|      | # here we define places and associated extensionsplace.names = Paris                                                                                                    |
|      | #The dialed number for the remote place, in this example, 97671001.                                                                                                    |
|      | <pre>place.Paris.extension = ondemand, 97671001 place.Paris.conferencemode = all</pre>                                                                                     |
|      | #The SIP extension number used as the proxy number, in this example, 30069.                                                                                                |
|      | <pre>place.Paris.localextensions = 30069 place.Paris.30069.localdigest = 30069 place.Paris.30069.localpwd = 123456</pre>                                                   |
|      |                                                                                                    |
|      | # Avaya SIP server Information, etc.<br>application.sip.server.name = 5.1.1.35                                                                                             |
|      | <pre>application.sip.server.port = 5060 application.sip.server.expire = 30 application.sip.server.registeringbeforeexpire = 7</pre>                                        |
|      | <pre>application.sip.connection.mode = UDP # tcp/tls persistency, 3 possible values: none, transaction,transactionuser application_sip_connection_persistency = none</pre> |
|      | application.sip.connection.port = 5060                                                                                                    |
|      | application.sip.server.mediagateway = 5.1.1.7                                                                                                    |
|      | <pre># if the proxy.hostname config is set , the ipaddress is not necessary application.sip.proxy.address = 5.1.1.35</pre>                                                 |
|      | application.sip.proxy.transporttype= UDPapplication.sip.localdomain= trade.comapplication sip gateway pstp= 5 1 1 35                                                       |
|      | # The IP addresses of the TPO server                                                                                                    |
|      |                                                                                                    |

### 8. Interoperability Compliance Testing

This section describes the interoperability compliance testing executed to verify the interoperability between the IP Trade solution and Avaya SIP Enablement Services, Avaya Communication Manager and Avaya Modular Messaging. This section covers the general test approach and the test results.

The following features and functionality were covered during the interoperability compliance testing. All tests involved various Avaya telephones/endpoints and the IP Trade turrets.

- Calls between IP Trade turrets and Avaya telephones
- Basic Avaya Communication Manager telephone features (e.g., hold, transfer, conference, etc.) as well as more advanced capabilities (e.g., Meet-Me Conference)
- Support of G.711 and G.729 codecs
- Interactions between IP Trade turrets and Avaya MM (e.g., MWI activation/deactivation, DTMF tone transmission, etc.)
- Access to Avaya Communication Manager features using feature name extensions
- Direct IP-to-IP media (also know as "shuffling") with SIP and H.323 telephones
- IP Trade turret-specific features (Group Call, Intercom, Open Line Dealing, Call Join/Barge-in, Call Intercept Key)

#### 8.1. Test Results

Interoperability testing of the sample configuration was completed successfully, with the exception of the following observations:

- 1. When requesting a G.729 audio codec for turret calls, either G.729B or G.729AB may be specified in the corresponding IP Codec Sets. In either case, however, G.729B is always used in establishing the call.
- 2. Since the turret keypads do not include the digit-to-letter mapping found on most standard telephone keypads, many of the key sequences described by Avaya MM's automated response interface (e.g., \*D to delete a message) will not be obvious to the turret user.
- 3. When IP Trade's Intercom feature is enabled, the Call Forward-Busy criterion for any turret is met when N-1 call appearances of an N-call-appearance turret are busy (with Restrict Last Appearance set to n in Avaya Communication Manager). For example, this would apply to a turret station that has 10 call appearances and 9 of the call appearances are busy. This problem exists because the one-way RTP stream established from the turret to the TPO server to maintain Intercom connectivity reserves a call appearance.
- 4. Some other interactions with Avaya Communication Manager features (Conference on Answer, Bridged Call Appearances) are impacted by IP Trade's Intercom feature. If this feature is disabled in the TPO server, the Avaya Communication Manager features are unaffected.
- 5. The Call Intercept Key (CIK) could not be used to answer a ringing call at another turret, due to a change in the SIP message sequence provided by Avaya SES.

IP Trade is aware of the above issues, and plans to address them in a future firmware/software release.

# 9. Verification Steps

The following steps can be used to verify that the configuration steps documented in these Application Notes have been done correctly.

- To verify that IP Trade turrets register with Avaya SES, select **User** → **Search Registered Users** on the Avaya SES Home server's Administration Web Interface.
- Verify that calls can be placed between two IP Trade turrets and can remain connected for at least two minutes.
- Verify IP Trade turrets can place calls to Avaya telephones and that the calls remain connected for two minutes.
- Verify IP Trade turrets can receive calls from Avaya telephones and that the calls remain connected for two minutes.
- Verify that all above calls are properly disconnected when either end disconnects first.
- Using the **list trace tac** command in Avaya Communication Manager, verify that voice calls are using the expected audio codec.
- Verify that calls to an IP Trade turret can be redirected to the appropriate subscriber mailbox in Avaya MM when coverage criteria are met, and that recorded messages result in the turret's MWI button being lit.
- Verify that IP Trade turret users can log into their associated Avaya MM mailbox and retrieve/save/delete messages.

# 10. Support

Technical support for the IP Trade products can be obtained from IP Trade. See the Support link at <u>www.IPTrade-networks.com</u> for contact information.

### 11. Conclusion

These Application Notes describe how to configure Avaya SIP Enablement Services, Avaya Communication Manager and Avaya Modular Messaging to support IP Trade's IP-based trading floor solution.

# 12. Additional References

The following Avaya product documentation can be found at <u>http://support.avaya.com</u>:

[1] *SIP Support in Avaya Communication Manager Running on the Avaya S8xxx Servers*, January 2008, Issue 8, Document Number 555-245-206.

[2] Modular Messaging Release 3.1 Messaging Application Server Administration Guide for Avaya Modular Messaging with the Avaya MAS and MSS, February 2007.

[3] Modular Messaging Release 3.1 Messaging Application Server Administration Guide for Avaya Modular Messaging with Microsoft Exchange, February 2007.

[4] *Feature Description and Implementation For Avaya Communication Manager*, Issue 6, January 2008, Document Number 555-245-205.

| DAH; Reviewed: | Solution & Interoperability Test Lab Application Notes | 48 of 50   |
|----------------|--------------------------------------------------------|------------|
| SPOC 6/19/2008 | ©2008 Avaya Inc. All Rights Reserved.                  | IPTrade-MM |

[5] *Administrator Guide for Avaya Communication Manager*, Issue 4, January 2008, Document Number 03-300509.

[6] *Installing, Administering, Maintaining, and Troubleshooting SIP Enablement Services*, Issue 5, January 2008, Document Number 03-600768.

The following IP Trade product documentation is available from IP Trade. Visit <u>http://www.IP</u> <u>Trade-networks.com</u> for company and product information.

- [7] IP Phone for Trading Room Applicative Layer Turret Installation, Release 2.0.
- [8] IP Phone for Trading Room Applicative Layer TSS Installation, Release 1.0.
- [9] IP Phone for Trading Room Applicative Layer Open Line Dealing (OLD), Release 1.0.

#### ©2008 Avaya Inc. All Rights Reserved.

Avaya and the Avaya Logo are trademarks of Avaya Inc. All trademarks identified by  $\mathbb{R}$  and  $^{TM}$  are registered trademarks or trademarks, respectively, of Avaya Inc. All other trademarks are the property of their respective owners. The information provided in these Application Notes is subject to change without notice. The configurations, technical data, and recommendations provided in these Application Notes are believed to be accurate and dependable, but are presented without express or implied warranty. Users are responsible for their application of any products specified in these Application Notes.

Please e-mail any questions or comments pertaining to these Application Notes along with the full title name and filename, located in the lower right corner, directly to the Avaya DevConnect Program at <u>devconnect@avaya.com</u>.